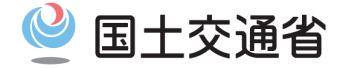

# ③団体予約の方法について

2025年度 航空局 乗員政策室

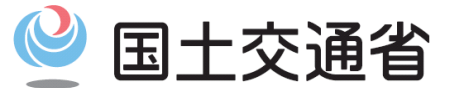

Ministry of Land, Infrastructure, Transport and Tourism

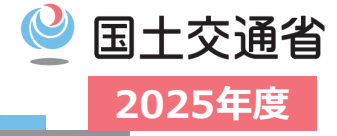

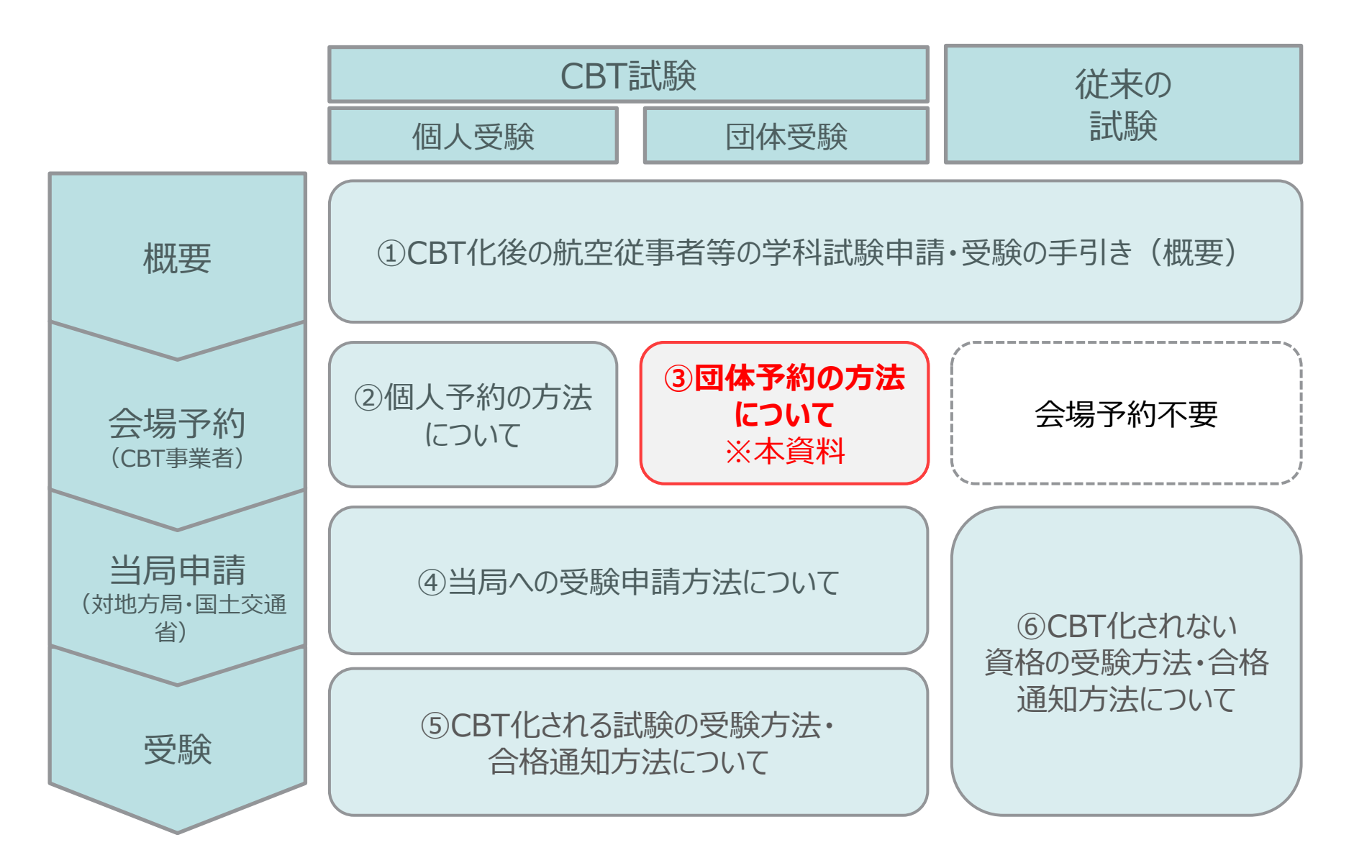

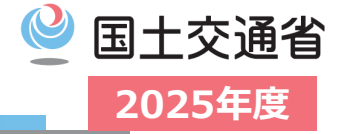

## 2025年度のCBT事業者<sup>※</sup>は下記の通り決定しました。 〇受注者 : 株式会社シー・ビー・ティ・ソリューションズ 〇試験会場 : 株式会社シー・ビー・ティ・ソリューションズ ※CBT事業者は年度ごとに変更となる可能性があります。

2025年度のCBT事業者の特設ページは下記のとおり。 ※下記ページからのみ、本試験の会場予約ページにアクセス可能です。

https://cbt-s.com/examinee/examination/airman\_group.html

団体予約の具体的な手続きについてのご質問は下記まで。

団体予約サポート: <a href="mailto:cab\_support@cbt-s.com">cab\_support@cbt-s.com</a> (※土日祝日年末年始を除く)

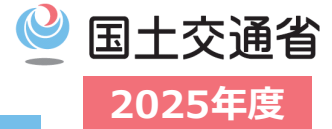

#### 【2025年度の団体予約について】

・団体予約を行う場合、必ず団体登録が必要です。

- ・「<u>5名以上の受験者がいる場合※1」に次の試験月以降※2※3※4の団体予約申請</u>が可能です。
- ※1 受験資格・種類・科目及び受験会場が異なる場合もこの条件を満たす場合は団体会場予約が可能です
- ※2 試験6月期は、「会場予約申請」の期日のみ、期日を令和7年4月30日(CBT予約期間開始から7営業日)までとします。
- ※3 期日を過ぎての申請は、次の試験月または団体受験者個人で予約する方法での申込となります。
- ※4 申請内容に不備があった場合は不受理となります。

### (注意事項)

- ・ 団体予約確定後、<u>キャンセルは下記理由によるものを除き対応不可</u>となりますのでご注意ください。
  - ✓ 天災等の影響によりCBT事業者の判断により試験会場が臨時閉鎖となった場合
  - ✓ 診断書を提出した場合(当日受験不可であることを示す、団体予約確定後の日付のものに限る)
  - ✓ 公共交通機関の遅延・運休・欠航の場合
     (遅延証明書を保有している場合又は公共交通機関の公式HPにおいて遅延・運休・欠航が確認できる場合に限る)
  - し ✓ お住いの地域に避難勧告が発出されている場合
- 利用可能な支払い方法は銀行振込<sup>※5</sup>のみとなります。 ※5 予約完了後、団体担当者様宛に請求書を送付いたします。
- 登録情報に誤りがあった場合、学科試験が受験できない可能性がございます。
   事前に十分ご確認のうえ、ご予約ください。
- 会場の混雑状況次第ではご希望の人数・日程・会場での調整が困難な状況となる可能性がございます。団体予約をご希望の皆様におかれましては、予約開始後、<u>可能な限り早期の会場予約を</u> <u>推奨いたします。</u>

#### 【団体予約とは】

企業や学校などの団体を事前に登録いただくことで、所属する社員・職員・学生の方々の受験料を一 括でお支払いただける方法です。 団体登録後、CBT事業者から団体管理画面へのログイン情報を発行します。 団体管理画面より、会場予約申請に必要なファイルを提出し、団体予約の申請が可能です。

※会場予約申請の方法については「団体申込の流れ」をご覧ください。

### (注意事項:2024年度の団体予約との変更点)

- 団体登録が必要になります。団体登録完了後、団体担当者様専用の管理画面が発行されます。
- 団体予約の申請期日は、団体予約をする試験月のCBT予約期間開始日の前日\*1\*2\*3までとなります。
  - ※1 試験6月期は、「会場予約申請」の期日のみ、期日を令和7年4月30日(CBT予約期間開始から7営業日)までとします。
  - ※2 期日を過ぎての申請は、次の試験月または団体受験者個人で予約する方法での申込となります。
  - ※3 申請内容に不備があった場合は不受理となります。
- ・ **団体予約申請から5営業日以内に**「会場予約ファイル」をご提出ください。
- 利用可能な支払い方法は銀行振込のみとなります。予約完了後、団体担当者様宛に請求書を 送付いたします。
- 受験日時の指定はできません。「平日受験」、「土日祝受験」のどちらかの指定が可能です。
- 会場の指定は、市区町村単位でのエリア指定となります。
- ・ 受験チケットの販売は行いません。団体登録完了後、団体受験者の個人予約(決済なし)または団体受験者の代理予約<sup>※4</sup>が可能です。

※4 団体受験者の個人予約方法については「団体申込の流れ~団体受験者個人で行う予約の流れ~」をご覧ください。

国十交诵省

2025年度

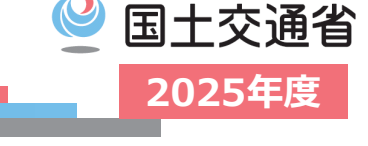

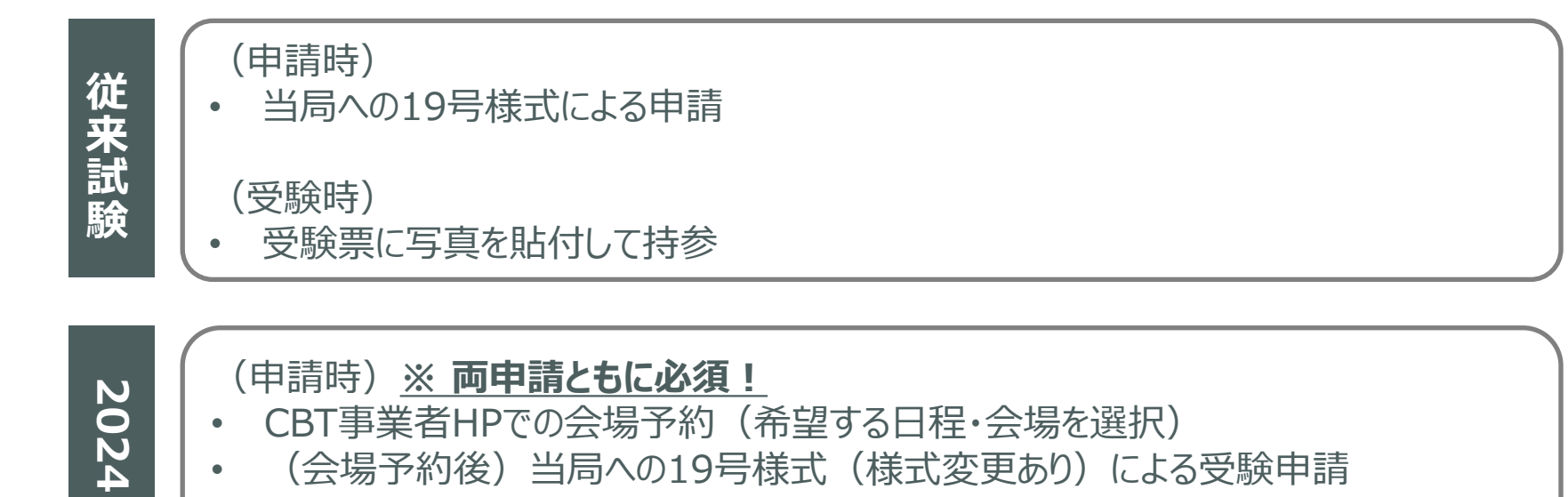

#### (受験時)

• CBT事業者が定める本人確認書類を持参

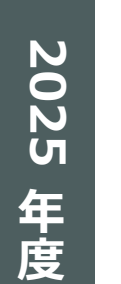

年 度

- (申請時) <u>※ 両申請ともに必須!</u>
- ・ CBT事業者HPより団体予約申請
- 団体管理画面より会場予約申請(希望する試験月・エリアを選択)
- (会場予約後)当局への19号様式(様式変更あり)による受験申請

### (受験時)

• CBT事業者が定める本人確認書類を持参

## 2025年度CBT事業者の団体予約についてまとめ

#### 【団体予約とは】

企業や学校などに所属する社員・職員・学生の方々の受験料を一括で支払い、受験予約を行うための仕組みです。団体として申請・登録を行うことで、所属受験者の予約や受験状況を一元管理することが可能となります。

#### ■団体予約申請とは

- 団体予約を行うためには、事前に「団体予約申請」が必要です。
- ・ 企業や学校などに所属する社員・職員・学生の方々の受験料を一括で支払い、受験予約することが可能です。
- 団体予約の申請期日は、次の試験月のCBT予約期間開始日の前日<sup>※1 ※2 ※3</sup>までとなります。
   ※1 試験6月期は、「会場予約申請」の期日のみ、期日を令和7年4月30日(CBT予約期間開始から7営業日)までとします。
   ※2 期日を過ぎての申請は、次の試験月または団体受験者個人で予約する方法での申込となります。
   ※3 申請内容に不備があった場合は不受理となります。

#### ■団体登録とは

- 初めて団体予約申請を行った場合、団体登録を行います。
- 申請受付後3営業日以内に「団体管理画面」が発行されます。

#### ■団体管理画面とは

- 所属する方々のユーザー情報、申込履歴情報、結果情報が確認できます。
- ・ 操作マニュアルや各種資料のダウンロード、会場予約用ファイルの提出もこの画面から行えます。

#### ■会場予約申請とは

- 所属する受験者の会場予約を一括で申請する方法です。
- 「会場予約ファイル」に、受験者情報、希望試験月、希望エリア、試験科目を取りまとめて入力し提出してください。
- ・ 会場予約を申請する場合は、団体予約申請後5営業日以内にご提出をお願い致します。

#### ■団体受験者個人で行う予約方法について

- 団体登録およびユーザー登録を行うことで、団体受験者が個人で予約を行う方法です。
- 団体受験者に、団体専用の申込URLと、マイページログイン情報をご案内いただきます。
- 団体受験者の個人予約では、申込時に決済はなく申込可能<sup>\*\*4</sup>です。
   \*\*4 2025年度は、バウチャー販売はありません。

#### CBT事業者の申込サイトから団体予約の申請が可能です。

#### 【団体担当者様専用のCBT事業者HP】

https://cbt-s.com/examinee/examination/airman\_group.html

国十交诵省

2025年度

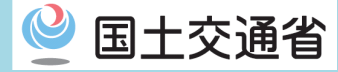

# 団体申込の流れ

### 目次

| 【パターン①】<br>CBT事業者が会場予約を一括して行う(従来の団体予約申請)       | <u>8ページ</u>  |
|------------------------------------------------|--------------|
| 【パターン②】<br>団体受験者個人で予約を行う                       | <u>24ページ</u> |
| 【パターン③】<br>団体担当者が代理で予約を行う                      | <u>27ページ</u> |
| 【パターン④<br>団体受験者個人で予約を行う(事前にメールアドレス情報がない場合)―――― | 30ページ        |

7

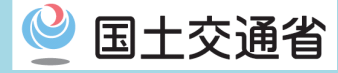

## 【パターン①】 ~CBT事業者が会場予約を一括して行う~ (従来の団体予約申請)

## 団体予約の申請について

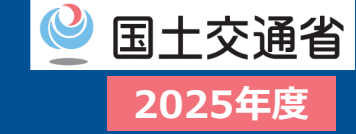

### □ CBT事業者の試験特設HPへアクセスし、試験概要をご確認ください。

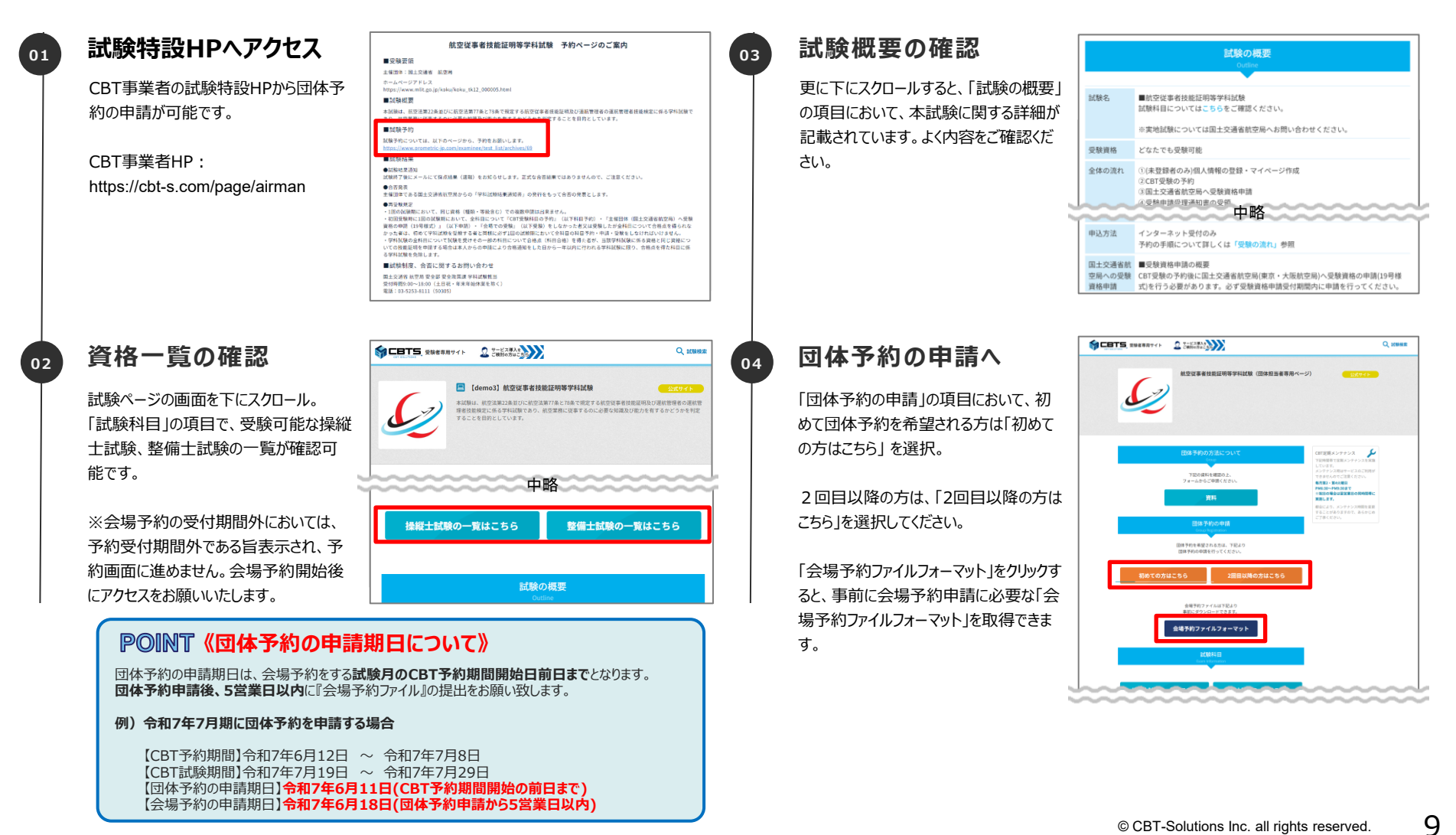

© CBT-Solutions Inc. all rights reserved.

## 団体予約の申請について

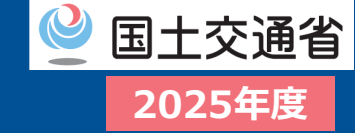

### □ 団体情報を入力し、団体予約の申請を行ってください。

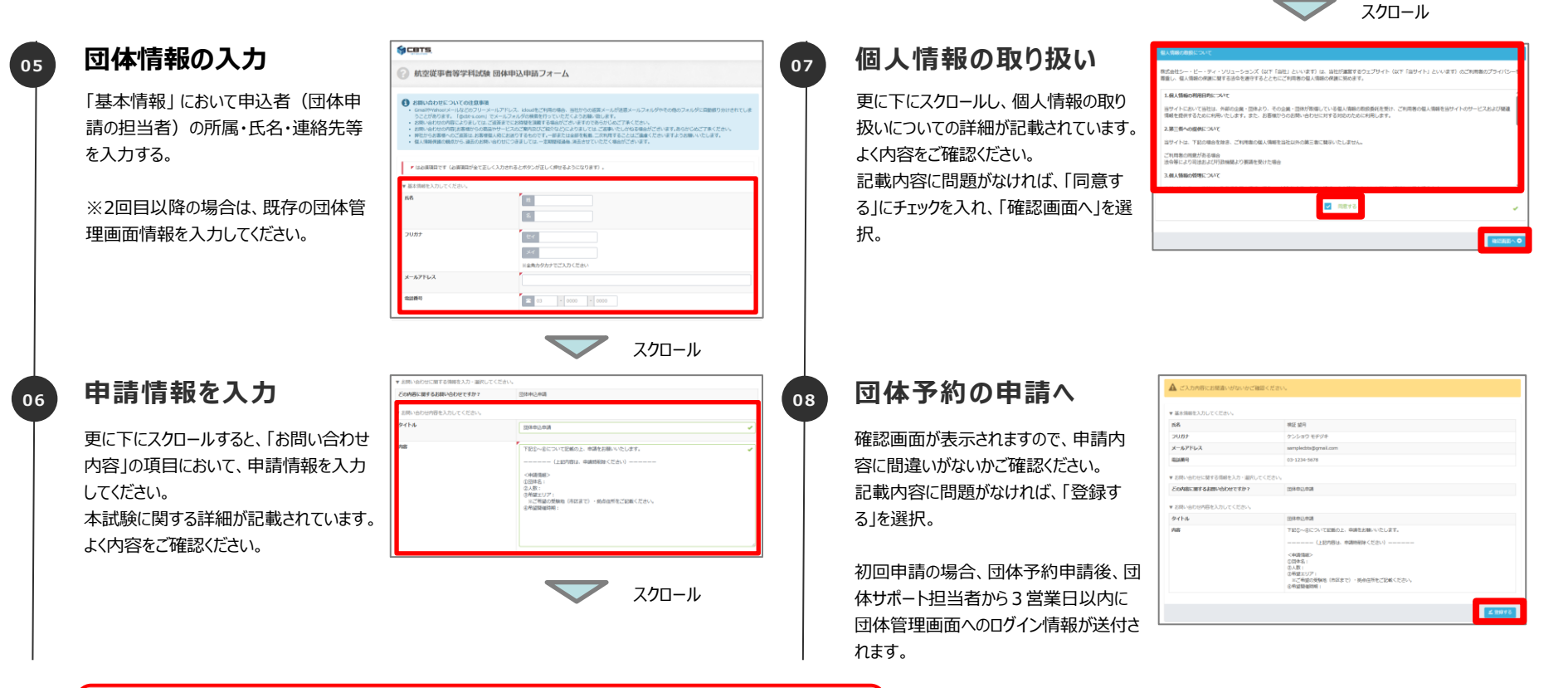

#### POINT《団体予約申請の各申請期日を過ぎた場合》

団体予約の各申請期日を過ぎた場合は、その試験月での会場予約はできません。 次回の試験月での会場予約をご検討いただくか、各受験者による個別予約(団体受 験者個人で予約を行う流れ)でのご予約となりますので、あらかじめご留意ください。 なお、ご提出内容に不備がある場合は、申請を受理できかねます。

- ※ 試験6月期は、「会場予約申請」の期日のみ
- ※ 期日は令和7年4月30日(CBT予約期間開始から7営業日) ですので、ご注意ください。

## 団体管理画面へログイン

01

02

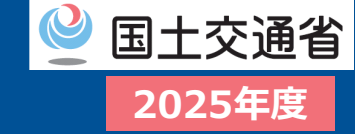

### □ 団体管理画面へログインしてください。

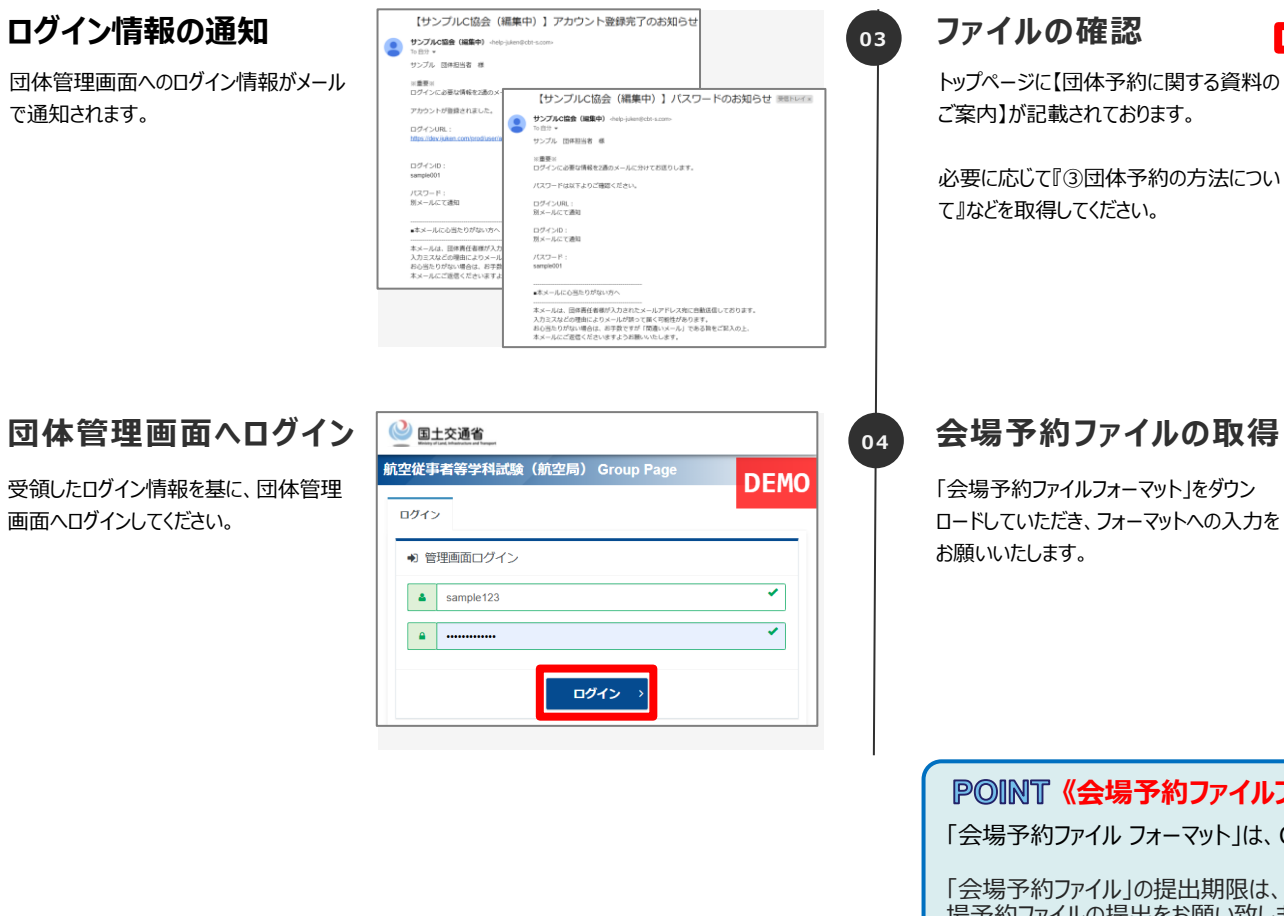

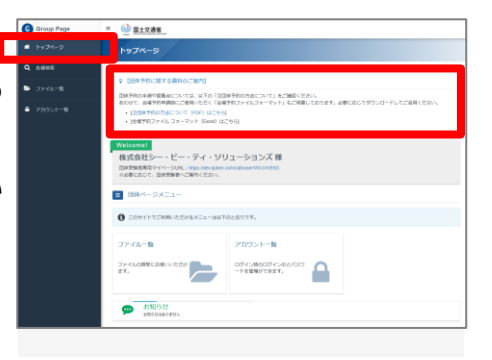

#### 会場予約ファイルの取得

「会場予約ファイルフォーマット」をダウン ロードしていただき、フォーマットへの入力を

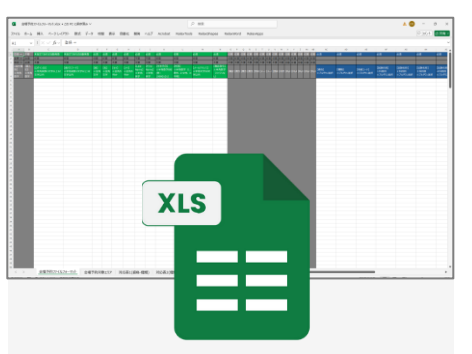

#### POINT《会場予約ファイルフォーマットについて》

「会場予約ファイルフォーマット」は、CBT事業者HPで事前に取得可能です。

「会場予約ファイル」の提出期限は、団体予約申請後、5営業日以内※1に会 場予約ファイルの提出をお願い致します。

※1 試験6月期は、「会場予約」の期日のみ、期日は令和7年4月30日(CBT予約期 間開始から7営業日)までです。

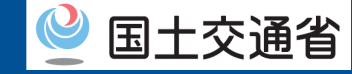

## 会場予約ファイルの入力項目について

- CBT事業者の試験特設HP、または団体管理画面から『会場予約ファイル』を取得してください。
- 必要事項を記入のうえ、団体予約申請から5営業日以内<sup>※1</sup>に提出してください。 ※1 試験6月期は、「会場予約申請」の期日のみ、期日は令和7年4月30日(CBT予約期間開始から7営業日)までです。
- 『会場予約ファイル』の行列は削除、挿入等は行わず、必要事項を入力し、灰色セルには何 も入力しないようにしてください。入力項目は下記のとおりです。

| 【操作種別】 | 【CBT登録者<br>ID】 | 【ログインID】               | 【仮パスワー<br>ド】           | 【姓】   | 【ミドルネー<br>ム】 | 【名】   | 【セイ】    | 【ミドルネーム<br>(カナ)】 | [247]   | 【Last Name】 | 【Middle<br>Name】 | 【First Name】 | 【生年月日】                      | 【性別】                          | 【メールアドレ<br>ス】 | 【電話番号】            | 【電話番号(予<br>備)】 |
|--------|----------------|------------------------|------------------------|-------|--------------|-------|---------|------------------|---------|-------------|------------------|--------------|-----------------------------|-------------------------------|---------------|-------------------|----------------|
| 不要     | 不要             | 未指定であれ<br>ば自動発番        | 未指定であれ<br>ば自動発番        | 必須    | 必須           | 必須    | 必須      | 必須               | 必須      | 必須          | 必須               | 必須           | 必須                          | 必須                            | 必須            | 必須                | 任意             |
|        |                | ※半角英数2<br>種混在8文字<br>以上 | ※半角英数2<br>種混在8文字<br>以上 | ※全角文字 | ※全角文字        | ※全角文字 | ※全角カタカナ | ※全角カタカナ          | ※全角カタカナ | ※半角英字       | ※半角英字            | ※半角英字        | ※半角英字8<br>桁(例:<br>19990101) | ※半角英字<br>(1:男性、2:女<br>性、3:不明) | ※半角文字         | ※半角数字<br>(ハイフンなし) |                |

※資格・種類・等級コードについては 別ページを参照

| 【主催者か<br>らのお知ら<br>せ】 | 【団体⊐ー<br>ド】 | 【利用ステー<br>タス】 | 【MyPageT<br>opメッセー<br>ジ番号】 | 【MyPageT<br>opメッセー<br>ジ置換文字<br>1】 | 【MyPageT<br>opメッセー<br>ジ置換文字<br>2】 | 【MyPageT<br>opメッセー<br>ジ置換文字<br>3】 | 【MyPage<br>opメッセー<br>ジ置換文<br>JSON】 | 【資格】        | 【種類】        | 【等級コード】     | 【外切】        | 【試験名称】<br>1 科目目 | 【試験名称】<br>2科目目 | 【試験名称】<br>3科目目 | 【試験名称】<br>4科目目 | 【試験名称】<br>5 科目目 | 【試験名称】<br>6 科目目 | 【受験希望<br>試験月】 | 【希望会場エ<br>リア】 | 【希望受験<br>日】     |
|----------------------|-------------|---------------|----------------------------|-----------------------------------|-----------------------------------|-----------------------------------|------------------------------------|-------------|-------------|-------------|-------------|-----------------|----------------|----------------|----------------|-----------------|-----------------|---------------|---------------|-----------------|
| 不要                   | 不要          | 不要            | 不要                         | 不要                                | 不要                                | 不要                                | 不要                                 | 必須          | 必須          | 必須          | 必須          | 必須              | 必須             | 必須             | 必須             | 必須              | 必須              | 必須            | 必須            | 必須              |
|                      |             |               |                            |                                   |                                   |                                   |                                    | プルダウン<br>選択 | プルダウン<br>選択 | プルダウン<br>選択 | プルダウン<br>選択 | プルダウン<br>選択     | プルダウン<br>選択    | プルダウン<br>選択    | プルダウン<br>選択    | プルダウン<br>選択     | プルダウン<br>選択     | プルダウン<br>選択   | 都市名           | 平日<br>or<br>土日祝 |

※外切=外国ライセンスの切替

| 【パターン②・③で予約の場合の入力項目について】                                        |
|-----------------------------------------------------------------|
| ・【パターン②】団体受験者個人で予約を行う                                           |
| ・【パターン③】団体担当者が代理で予約を行う ――――――――――――――――――――――――――――――――――――     |
| 上記のいずれかに該当する場合は、ファイル内の緑色で塗りつぶされた、「個人情報項目」のみ入力してください。青色で塗りつぶされた、 |
| 「試験情報(資格・種類・等級・試験名称等)」入力は不要です。                                  |
| ※予約は、受験者本人または団体担当者によるマイページ上での操作により行います。                         |

## 会場予約ファイルの入力内容の詳細について

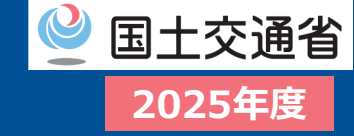

# □ 会場予約ファイルフォーマットの詳細説明です。受験者情報、希望試験月、受験する試験科目、希望するエリアを取りまとめて入力します。

| A                                 | B C                                                             | D                                | E                | F                | G                   | н                   | I                           | 3                            | К                                     | L.                                   | м                            | N                               | 0     | P Q          | R S          | S T     | ×     | Y Z     | AA AE      | B AC             |     | AD               | AE                  | AF                         | AG                          | AH                          | AI                          | A)                          | AK                          | AL        | AM                | AN                         | AO                              |
|-----------------------------------|-----------------------------------------------------------------|----------------------------------|------------------|------------------|---------------------|---------------------|-----------------------------|------------------------------|---------------------------------------|--------------------------------------|------------------------------|---------------------------------|-------|--------------|--------------|---------|-------|---------|------------|------------------|-----|------------------|---------------------|----------------------------|-----------------------------|-----------------------------|-----------------------------|-----------------------------|-----------------------------|-----------|-------------------|----------------------------|---------------------------------|
| 1 <u><u></u> ☆禄 → 7</u>           | 要素指定であれば自動発音                                                    | 未指定であれば自動発播                      | 必須               | 必須               | 必須                  | 必須                  | 必須                          | 必須                           | 必須                                    | 任意                                   | 必須                           | 必須                              | 任意(   | 王意 任意        | 1.任意任        | 廠 任意    | 激日    | 王意 任意   | 【任意 任】     | 息 必須             |     | 必須               | 必須                  | 必須                         | 必須                          | 必須                          | 必須                          | 必須                          | 必須                          | 必須        | 必須                | 必須                         | EOL                             |
| 2 変更 ⇒ 2                          | 須任意                                                             | 任意                               | 任意               | 任意               | 任意                  | 任意                  | 不要                          | 不要                           | 任意                                    | 任意                                   | 任意                           | 任意                              | 任意(   | 任意 任意        | 1 任意 任       | 意任      | E窓 任  | 王意 任意   | 【任意 任】     | 意                |     |                  |                     |                            |                             |                             |                             |                             |                             |           |                   |                            | EOL                             |
| 3 取消 ⇒ 必                          | 須不要                                                             | 不要                               | 不要               | 不要               | 不要                  | 不要                  | 不要                          | 不要                           | 不要                                    | 不要                                   | 不要                           | 不要                              | 不要    | 不要 不要        | 不要不          | 要不要     | 意日    | £意 任意   | 【任意 任】     | 意                |     |                  |                     |                            |                             |                             |                             |                             |                             |           |                   |                            | EOL                             |
| 【操作種【<br>別】 II<br>※半角 ※<br>4 数字 副 | <ul> <li>国人<br/>1 [ログインID]<br/>※半角英数1文字以上32<br/>文字以内</li> </ul> | 【仮パスワード】<br>※半角英数1文字以上32<br>文字以内 | 【姓】<br>※全角<br>文字 | 【名】<br>※全角<br>文字 | 【セイ】<br>※全角カ<br>タカナ | 【メイ】<br>※全角カ<br>タカナ | 【Last<br>Name】<br>※半角<br>英字 | 【First<br>Name】<br>※半角<br>英字 | 【生年月日】<br>※半角数字8<br>桁(例:<br>19990101) | 【性別】<br>※半角数字(1<br>男性、2:女性、<br>3:不明) | 【メールアドレス】<br>※半角文字50文<br>字以内 | 【電話番号】<br>※半角数字<br>(ハイフンな<br>し) | (RR I | COUETS COUET | ts courts ca | 711 [X- | Nyf E | Myf [My | /F [MyF [M | ₩ 【資格】<br>※ブルダウ: | >選択 | 【種類】<br>※ブルダウン選択 | 【等級コード】<br>※ブルダウン選択 | 【試験名称】<br>1月日日<br>※ブルダウン選択 | 【試験名称】<br>2 科目目<br>※ブルダウン選択 | 【試験名称】<br>3 科目目<br>※ブルダウン選択 | 【試験名称】<br>4 科目目<br>※ブルダウン選択 | 【試験名称】<br>5 科目目<br>※ブルダウン選択 | 【試験名称】<br>6 科目目<br>※ブルダウン選択 | 【受験希望試験月】 | 【希望会場エリア】<br>※都市名 | (希望受験日)<br>平日<br>or<br>土日祝 | EOL                             |
| 5<br>6<br>7<br>8<br>9<br>10       |                                                                 |                                  |                  |                  |                     |                     |                             |                              |                                       |                                      |                              |                                 |       |              |              |         |       |         |            |                  |     |                  |                     |                            |                             |                             |                             |                             |                             |           |                   |                            | EOL<br>EOL<br>EOL<br>EOL<br>EOL |

|              | 任意:未指定であれば自動発音されます。                                       | 【資格】      | 必須:フルタワンから選択してくたさい。                 |
|--------------|-----------------------------------------------------------|-----------|-------------------------------------|
| 【仮パスワード】     | 任意:未指定であれば自動発番されます。                                       | 【種類】      | 必須:プルダウンから選択してください。                 |
| 【姓】          | 必須:全角文字で入力してください。                                         | 【等級コード】   | 必須:プルダウンから選択してください。                 |
| 【ミドルネーム】     | 必須:全角文字で入力してください。                                         |           |                                     |
| 【名】          | 必須:全角文字で入力してください。                                         | 191401    | 必須:ノルタワノから選択してくたさい。                 |
| [セイ]         | 必須:全角カタカナで入力してください。                                       | 【試験名称】    | 必須:試験ページの「試験情報」を確認しプルダウンから選択してください。 |
| 【ミドルネーム(カナ)  | 〕必須:※全角カタカナで入力してください。                                     | 【受験希望試験月】 | 必須:プルダウンから選択してください。                 |
| [X-1]        | 必須:全角カタカナで入力してください。                                       | 【希望受験エリア】 | 必須:ファイル内の別シートに記載のエリアから選択してください。     |
| [Last Name]  | 必須:半角英字で入力してください。                                         | 【希望受験日】   | 必須:平日、または土日祝どちらかを選択してください。          |
| [First Name] | 必須:半角英字で入力してください。                                         |           |                                     |
| 【生年月日】       | 必須:半角数字のみ8桁で入力してください。                                     |           | ※外切=外国ライセンスの切替                      |
| 【性別】         | 任意:1:男性、2:女性、3:不明で入力してください。                               |           |                                     |
| 【メールアドレス】    | 必須:メールアドレスの重複登録はできません。<br>各受験者のメールアドレス宛に予約完了メールなどが送信されます。 |           |                                     |
| 【電話番号】       | 必須:緊急時の連絡に使用します。                                          |           |                                     |
|              |                                                           |           |                                     |

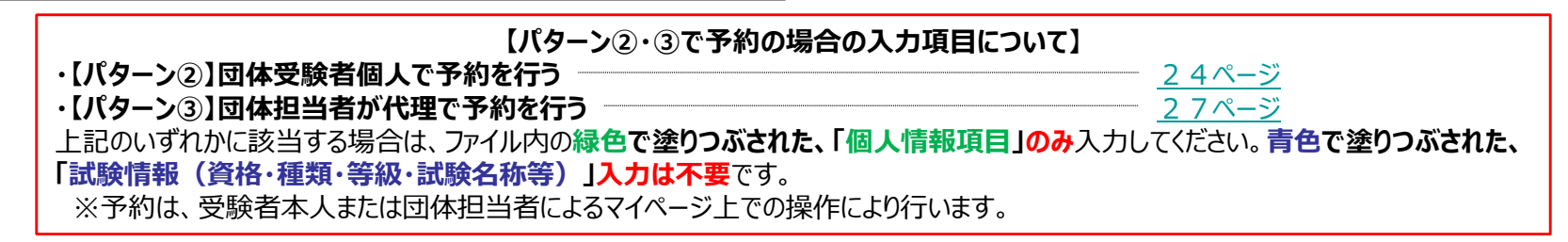

## 会場予約ファイルの記載事項(試験番号)

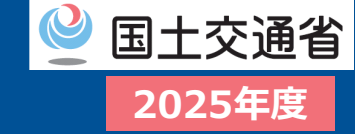

□ 試験番号を入力。試験番号は、試験ページの「試験情報」から確認可能。
 ※誤って入力すると正しい試験が受験できません。
 次ページ以降に掲載されている試験番号も合わせてよくご確認ください。

【試験番号について】

| Q、試験検索                                                          |
|-----------------------------------------------------------------|
| <b>灸</b> 公式サイト                                                  |
| する航空従事者技能証明及び運航管理者の運航管<br>DIC必要な知識及び能力を有するかどうかを利定               |
| テストセンター空席照会                                                     |
| テストセンター一覧                                                       |
| CBT体験試験                                                         |
| ※PC操作に不安のある方は、必ず事前に<br>CBT体験を行ってくたさい。実際の試験面<br>面に近いイメージで体験できます。 |
|                                                                 |
| 上試験の一覧はこちら                                                      |
|                                                                 |
|                                                                 |
|                                                                 |

| 100                             | 1971                                                                                                    | ☆ サービス導入を<br>ご検討の方はこち                                                                                                    |                                                                                                    |                                                                                                    |                                                                                                    | Q. 武服検索                                                                                                    | 🖣 2<862N |
|---------------------------------|----------------------------------------------------------------------------------------------------|----------------------------------------------------------------------------------------------------|----------------------------------------------------------------------------------------------------|----------------------------------------------------------------------------------------------------|----------------------------------------------------------------------------------------------------|----------------------------------------------------------------------------------------------------|----------|
| -                               | -                                                                                                    | 航空従事者排                                                                                                    | 支能証明制                                                                                                    | 9学科試験                                                                                                    | 試験一覧(操縦士)                                                                                                    |                                                                                                    |          |
| Ś                               | Z                                                                                                    | 航空会社には様<br>士、整備士など<br>る者として国家<br>また、根縦士に<br>必要となる場合                                                                                                    | 々な職種の、<br>の航空従事<br>資格を取得<br>ついては、<br>があります。                                                                                                    | 人が、いろい?<br>者については、<br>することが必要<br>「計録飛行証明<br>。                                                                                                    | な職場で働いていますが、<br>運動の安全を確保するため<br>となっています。<br>1」、「操縦教育証明」、                                                       | 航空機の運動の更新線で活躍する<br>6に、それぞれの東務を行う能力を<br>「航空英語能力証明」を取得するこ                                                          | 損収<br>たが |
| 定期運送                            | 用操縦士                                                                                                    | 准定期運                                                                                                    | 送用操縦                                                                                                    | ±                                                                                                    | 事業用操縦士                                                                                                    | CBT定期メンテナンス<br>下記時間市で定期メンテナンス等<br>しています。<br>メンテナンス時はサービスのご早<br>できませんのでご言意ください。<br>毎月至よ・夏大使留日<br>PMM:30-PMP2:30まで | 実施       |
| 自家用                             | 操縦士                                                                                                    | 航空                                                                                                    | 通信士                                                                                                    | 航                                                                                                    | 空英語能力証明                                                                                                    | PM8:30~PM9:30まで<br>※税目の場合は翌営業日の同時間<br>実施1.ます。                                                                    | 8484C    |
|                                 |                                                                                                    |                                                                                                    |                                                                                                    |                                                                                                    |                                                                                                    | 都合により、メンテナンス時間を<br>アラニンがおりますので、 かうの                                                                              | 定更       |
|                                 | $\simeq$                                                                                                    | $\sim$                                                                                                    | $\sim$                                                                                                    | 一中間                                                                                                    | 格                                                                                                    |                                                                                                    |          |
|                                 |                                                                                                    |                                                                                                    |                                                                                                    |                                                                                                    |                                                                                                    |                                                                                                    |          |
| 定期運送                            | ミヨ操約                                                                                                    | <b>ž士</b>                                                                                                    |                                                                                                    |                                                                                                    |                                                                                                    |                                                                                                    |          |
| 定期運送<br><sup>現行機</sup>          | <u>送用操新</u>                                                                                                    | <u>業士</u><br>試験番号                                                                                                    | 818                                                                                                    | 試験時間                                                                                                    | 受験料金(税込)                                                                                                    |                                                                                                    |          |
| <u>定期運送</u><br><sup>用行機</sup>   | 送用操約<br><sup>試験名称</sup>                                                                                                    | <b>武</b> 联番号<br>PL2-P06J                                                                                                    | 宮語<br>日本語                                                                                                    | 試験時間<br>40分                                                                                                    | 受験料金(税込)<br>2,420円                                                                                             |                                                                                                    |          |
| <u>定期運送</u>                     | <u> 送用操約</u><br>試験名称<br>P6-工学<br>P1-航法                                                                                                    | 武装番号<br>PL2-P06J<br>PL2-P01J                                                                                                    | 言語<br>日本語<br>日本語                                                                                                    | 試験時間<br>40分<br>40分                                                                                                    | 受験料金(税込)<br>2,420円<br>2,420円                                                                                   |                                                                                                    |          |
| <u>定期連支</u>                     | <u>送用操</u> 新<br>試験名称<br>P6-工学<br>P1-航法<br>P5-気象                                                                                                    | <b> 主</b><br>試験番号<br>PL2-P06J<br>PL2-P01J<br>PL2-P05J                                                                                                    | 言語<br>日本語<br>日本語<br>日本語                                                                                                    | 試験時間<br>40分<br>40分<br>40分                                                                                                    | 受験料金(税込)<br>2,420円<br>2,420円<br>2,420円                                                                         |                                                                                                    |          |
| <u>定期連支</u><br><sup>泉行戦</sup>   | 关用操約<br>試験名称<br>P6工学<br>P1-航法<br>P5-気象<br>P9-通信                                                                                                    | 武装番号     PL2-P06J     PL2-P01J     PL2-P05J     PL2-P05J     PL2-P09J                                                                                                    | <ul> <li>合語</li> <li>日本語</li> <li>日本語</li> <li>日本語</li> <li>日本語</li> <li>日本語</li> </ul>                                                                                                    | 試験時間<br>40分<br>40分<br>40分<br>40分                                                                                                    | 受験料金(税込)<br>2,420円<br>2,420円<br>2,420円<br>2,420円<br>2,420円                                                     |                                                                                                    |          |
| <u>定期連支</u><br><sub>用行業</sub>   | <b>     长用操約</b> 林家名称     印序工学     P1-航法     P5-资象     P9-通信     P4-法坝                                                                                                    | 記録器号<br>PL2-P06J<br>PL2-P01J<br>PL2-P05J<br>PL2-P09J<br>PL2-P09J<br>PL2-P09J                                                                                                    | <ul> <li>言語</li> <li>日本語</li> <li>日本語</li> <li>日本語</li> <li>日本語</li> <li>日本語</li> <li>日本語</li> </ul>                                                                                                    | 試験時間<br>40分<br>40分<br>40分<br>40分<br>40分<br>40分                                                                                                    |                                                                                                    |                                                                                                    |          |
| <b>定期]連</b> 送<br><sup>飛行機</sup> | <b>     长用操系</b> 私験名称     P6工学     P1-航法     P5-気象     P9-通信     P4-法規     試験名称                                                                                                    | 記録書号<br>PL2-P06J<br>PL2-P05J<br>PL2-P05J<br>PL2-P05J<br>PL2-P04J<br>DL2-P04J<br>DL2-P04J<br>DL2-P04J                                                                                                    | <ul> <li>割請</li> <li>日本語</li> <li>日本語</li> <li>日本語</li> <li>日本語</li> <li>日本語</li> <li>二本語</li> <li>二本語</li> </ul>                                                                                                    | <u>試験時間</u><br>40分<br>40分<br>40分<br>40分<br>40分<br>40分<br>30分                                                                                                    | 受験料金(RUL)<br>2,420円<br>2,420円<br>2,420円<br>2,420円<br>2,420円<br>2,420円<br>2,420円                                |                                                                                                    |          |
| <b>定期連</b> 道<br><sup>展行機</sup>  | 其用操約<br>試験名称<br>応工学<br>P1.航法<br>P5.気象<br>P9.通信<br>P4.法規<br>試験名称<br>P7.工学                                                                                                    | 武装番号     PL2-P06J     PL2-P05J     PL2-P05J     PL2-P05J     PL2-P04J     LI装番号     PL2-P07J                                                                                                    | <ul> <li>告護</li> <li>日本語</li> <li>日本語</li> <li>日本語</li> <li>日本語</li> <li>日本語</li> <li>日本語</li> <li>日本語</li> </ul>                                                                                                    | 試験時間<br>40分<br>40分<br>40分<br>40分<br>40分<br>40分<br>40分<br>40分<br>40分                                                                                                    | 受制料金(积込)<br>2,420円<br>2,420円<br>2,420円<br>2,420円<br>2,420円<br>2,420円<br>2,420円                                 |                                                                                                    |          |
| <b>定期連</b> 近<br><sup>用行機</sup>  | 王 田 操系     武脈名称     応工学     P1. 航法     P5. 気象     P9.通信     P4. 法規     び腺名称     P7. 工学     P2. 航法     P7. 工学     P2. 航法     P7. 工学     P2. 航法                                                                                                    | 試験番号<br>PL2-P06J<br>PL2-P05J<br>PL2-P05J<br>PL2-P05J<br>PL2-P05J<br>PL2-P05J<br>PL2-P05J<br>PL2-P07J<br>PL2-P07J<br>PL2-P07J                                                                                                    | <ul> <li>宮護</li> <li>日本語</li> <li>日本語</li> <li>日本語</li> <li>日本語</li> <li>日本語</li> <li>日本語</li> <li>日本語</li> <li>日本語</li> </ul>                                                                                                    | 試験時間<br>40分<br>40分<br>40分<br>40分<br>40分<br>40分<br>1試験時間<br>40分                                                                                                    | 2000年(税払) 2,420円 2,420円 2,420円 2,420円 2,420円 2,420円 2,420円 2000年(税払) 2,420円 2,420円                             |                                                                                                    |          |
| <u>定期連近</u><br><sup>現行機</sup>   | 其一 接条部では、<br>はいので、<br>に、<br>に、<br>、     、     、     、     、     、     、     、     、     、     、     、     、     、     、     、     、     、     、     、     、     、     、     、     、     、     、     、     、     、     、     、     、     、     、     、     、     、     、     、     、     、     、     、     、     、     、     、     、     、     、     、     、     、     、     、     、     、     、     、     、     、     、     、     、     、     、     、     、     、     、     、     、     、     、     、     、     、     、     、     、     、     、     、     、     、     、     、     、     、     、     、     、     、     、     、     、     、     、     、     、     、     、     、     、     、     、     、     、     、     、     、     、     、     、     、     、     、     、     、     、     、     、     、     、     、     、     、     、     、     、     、     、     、     、     、     、     、     、     、     、     、     、     、     、     、     、     、     、     、     、     、     、     、     、     、     、     、     、     、     、     、     、     、     、     、     、     、     、     、     、     、     、     、     、     、     、     、     、     、     、     、     、     、     、     、     、     、     、     、     、     、     、     、     、     、     、     、     、     、     、     、 | XX録書号     PL2.P06J     PL2.P06J     PL2.P05J     PL2.P09J     PL2.P09J     PL2.P09J     PL2.P07J     PL2.P07J     PL2.P07J     PL2.P07J     PL2.P07J     PL2.P00J                                                                                                    | <ul> <li>宮護</li> <li>日本語</li> <li>日本語</li> <li>日本語</li> <li>日本語</li> <li>日本語</li> <li>日本語</li> <li>日本語</li> <li>日本語</li> </ul>                                                                                                    | 試験時間           40分           40分           40分           40分           40分           40分           40分           40分           40分           40分           40分           40分           40分           40分           40分           40分           40分           40分           40分                                                         | 2000年(税込) 2,420円 2,420円 2,420円 2,420円 2,420円 2,420円 2,420円 2,420円 2,420円 2,420円 2,420円                         |                                                                                                    |          |
| <b>定期運送</b><br>用行機<br>回転業航空機    | <ul> <li>              日 換入</li></ul>                                                                                                    | 100%89           PL2-P06J           PL2-P05J           PL2-P05J           PL2-P15J | <ul> <li>         宮語         日本語         日本語<td>試験時間           40分           40分           40分           40分           40分           40分           40分           40分           40分           40分           40分           40分           40分           40分           40分           40分           40分           40分           40分           40分</td><td>受験科金(役込)  2,420円  2,420円  2,420円  2,420円  受験料金(役込)  2,420円  2,420円  2,420円  2,420円  2,420円  2,420円</td><td></td><td></td></li></ul>                                                                 | 試験時間           40分           40分           40分           40分           40分           40分           40分           40分           40分           40分           40分           40分           40分           40分           40分           40分           40分           40分           40分           40分                                           | 受験科金(役込)  2,420円  2,420円  2,420円  2,420円  受験料金(役込)  2,420円  2,420円  2,420円  2,420円  2,420円  2,420円             |                                                                                                    |          |
| <b>定期連近</b><br>用行機<br>回転業航空機    | <ul> <li>              日 換急部          </li> <li>             ないなられ         </li> <li>             やら工学         </li> <li>             やら工学         </li> <li>             やら工学         </li> <li>             やら工学         </li> <li>             やら工学         </li> <li>             やら工学         </li> <li>             やら工学         </li> <li>             やら工学         </li> <li>             やら工学         </li> <li>             やら工学         </li> <li>             やら工学         </li> <li>             やら工学         </li> <li>             やら気象         </li> <li>             やら気象         </li> <li>             やら気象         </li> <li>             やら気象         </li> <li>             やら気象         </li> <li>             やら気象         </li> <li>             やら気象         </li> <li>             やら気象         </li> <li>             やら気象         </li> </ul>                                                                                                    | 100%89           PL2-P06J           PL2-P03J           PL2-P03J           PL2-P04J                                                                                                    | <ul> <li>         問題         日本語         日本語<td>試験時間           40分           40分</td><td>実験料金(代込)<br/>2,420円<br/>2,420円<br/>2,420円<br/>2,420円<br/>受験料金(代込)<br/>2,420円<br/>2,420円<br/>2,420円<br/>2,420円<br/>2,420円</td><td></td><td></td></li></ul> | 試験時間           40分           40分 | 実験料金(代込)<br>2,420円<br>2,420円<br>2,420円<br>2,420円<br>受験料金(代込)<br>2,420円<br>2,420円<br>2,420円<br>2,420円<br>2,420円 |                                                                                                    |          |

試験番号を参照 CB0-(英字1字+数字2字+英字1字の計4字)

## 試験番号と科目の対応表(操縦士)

|              |           | -        |          |          |          |                           |          |
|--------------|-----------|----------|----------|----------|----------|---------------------------|----------|
|              |           | 工学/構造    | 航法       | 気象       | 通信       | 法規                        | 施設       |
|              | 飛行機       | СВ0-Р06Ј | CB0-P01J | СВ0-Р05Ј | СВО-РОЭЈ | СВ0-Р04Ј                  |          |
| 定期運送用<br>操縦十 | 回転翼航空機    | СВ0-Р07Ј | СВ0-Р02Ј | СВ0-Р60Ј | CB0-P18J | СВ0-Р04Ј                  |          |
|              | 外切(飛·回·船) |          |          |          |          | (和文)CB0-P04J/(英文)CB0-E04E |          |
| 准定期          | 飛行機       | CB0-P06J | CB0-P01J | СВ0-Р05Ј | СВ0-Р09Ј | СВ0-Р04Ј                  |          |
| 運送用操縦士       | 外切(飛)     |          |          |          |          | (和文)CB0-P04J/(英文)CB0-E04E |          |
|              | 飛行機       | CB0-P12J | СВ0-Р19Ј | СВ0-Р10Ј | CB0-P18J | CB0-P16J                  |          |
|              | 回転翼航空機    | CB0-P13J | СВ0-Р19Ј | СВ0-Р10Ј | CB0-P18J | CB0-P16J                  |          |
| 事業用操縦士       | (滑)動力     | CB0-P15J | СВ0-Р20Ј | CB0-P11J | CB0-P18J | СВ0-Р17Ј                  |          |
|              | (滑)上級     | CB0-P15J | СВ0-Р48Ј | CB0-P11J |          | СВ0-Р17Ј                  |          |
|              | 外切(飛·回·船) |          |          |          |          | (和文)CBO-P16J/(英文)CBO-E16E |          |
|              | 飛行機       | CB0-P23J | СВ0-Р29Ј | CB0-P21J | CB0-P18J | СВ0-Р27Ј                  |          |
|              | 回転翼航空機    | CB0-P24J | СВ0-Р29Ј | CB0-P21J | CB0-P18J | СВ0-Р27Ј                  |          |
| 自家用操縦士       | (滑)動力     | CB0-P26J | СВ0-РЗОЈ | СВ0-Р22Ј | CB0-P18J | CB0-P28J                  |          |
|              | (滑)上級     | CB0-P26J | СВ0-Р49Ј | СВ0-Р22Ј |          | CB0-P28J                  |          |
|              | 外切(飛·回·船) |          |          |          |          | (和文)CB0-P27J/(英文)CB0-E27E |          |
| 航空通信士        |           | СВО-РЗЗЈ | СВ0-Р37Ј | CB0-P31J | CB0-P18J | СВ0-Р35Ј                  |          |
| 運航管理者        |           | СВ0-Р45Ј | СВ0-Р42Ј | СВ0-Р44Ј | CB0-P46J | СВ0-Р43Ј                  | СВ0-Р47Ј |

※外切=外国ライセンスの切替

国土交通省

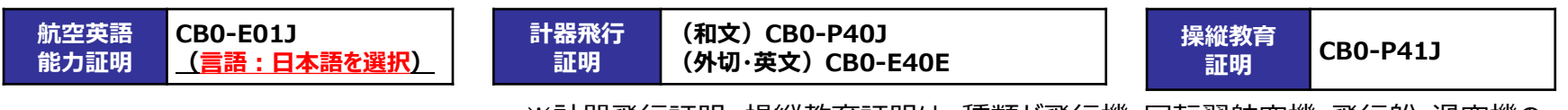

※計器飛行証明、操縦教育証明は、種類が飛行機・回転翼航空機・飛行船・滑空機の いずれの場合も試験番号は同じ

## 試験番号と科目の対応表(整備士(航空工場整備士を除く))

|               |              | 機体       | タービン/ピストン発動機 | 電子装備品    | 法規                        |
|---------------|--------------|----------|--------------|----------|---------------------------|
|               | 飛行機          | СВО-МОЗЈ | СВ0-М16Ј     | СВО-МЗОЈ | СВ0-М01Ј                  |
| 一等航空<br>整備士   | 回転翼航空機       | CB0-M04J | СВ0-М17Ј     | СВ0-М31Ј | СВ0-М01Ј                  |
|               | 外切           |          |              |          | (和文)CB0-M01J/(英文)CB0-M01E |
|               | 飛行機(タービン)    | СВ0-М05Ј | СВО-М18Ј     | СВ0-М32Ј | СВ0-М01Ј                  |
|               | 飛行機(ピストン)    | СВ0-М05Ј | СВ0-М24Ј     | СВ0-М32Ј | СВ0-М01Ј                  |
|               | 回転翼航空機(タービン) | CB0-M06J | СВ0-М19Ј     | СВ0-М32Ј | СВ0-М01Ј                  |
| 二等航空<br>整備士   | 回転翼航空機(ピストン) | СВО-МО6Ј | СВ0-М25Ј     | СВ0-М32Ј | СВ0-М01Ј                  |
|               | 滑空機(動力)      | CB0-M08J | СВ0-М26Ј     |          | СВ0-М01Ј                  |
|               | 滑空機(上級)      | CB0-M08J |              |          | СВ0-М01Ј                  |
|               | 外切           |          |              |          | (和文)CB0-M01J/(英文)CB0-M01E |
|               | 飛行機          | СВО-МО9Ј | СВ0-М20Ј     |          | СВ0-М01Ј                  |
| 一等航空<br>運航整備士 | 回転翼航空機       | CB0-M10J | СВ0-М21Ј     |          | СВ0-М01Ј                  |
|               | 外切           |          |              |          | (和文)CB0-M01J/(英文)CB0-M01E |
|               | 飛行機(タービン)    | CB0-M11J | СВ0-М22Ј     |          | СВ0-М01Ј                  |
|               | 飛行機(ピストン)    | CB0-M11J | СВ0-М27Ј     |          | СВ0-М01Ј                  |
|               | 回転翼航空機(タービン) | CB0-M12J | СВ0-М2ЗЈ     |          | СВ0-М01Ј                  |
| 二等航空<br>運航整備士 | 回転翼航空機(ピストン) | CB0-M12J | СВ0-М28Ј     |          | СВ0-М01Ј                  |
|               | 滑空機(動力)      | CB0-M14J | СВ0-М29Ј     |          | СВ0-М01Ј                  |
|               | 滑空機(上級)      | СВ0-М14Ј |              |          | CB0-M01J                  |
|               | 外切           |          |              |          | (和文)CB0-M01J/(英文)CB0-M01E |

※外切=外国ライセンスの切替

0

国土交通省

## 試験番号と科目の対応表(航空工場整備士)

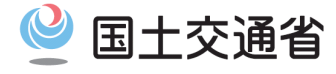

|           | 専門       | 工学       | 法規                            |
|-----------|----------|----------|-------------------------------|
| 機体構造関係    | СВ0-М34Ј | СВ0-МЗЗЈ | СВ0-М01Ј                      |
| 機体装備品関係   | СВ0-М35Ј | СВ0-МЗЗЈ | СВ0-М01Ј                      |
| タービン発動機関係 | СВ0-М37Ј | СВО-МЗЗЈ | СВ0-М01Ј                      |
| 計器関係      | СВ0-МЗ9Ј | СВО-МЗЗЈ | СВ0-М01Ј                      |
| 電子装備品関係   | СВ0-М40Ј | СВО-МЗЗЈ | СВ0-М01Ј                      |
| 電気装備品関係   | СВ0-М41Ј | СВ0-МЗЗЈ | CB0-M01J                      |
| 無線通信機器関係  | СВ0-М42Ј | СВ0-МЗЗЈ | СВ0-М01Ј                      |
| 外切        |          |          | (和文)CB0-M01J/(英文)<br>CB0-M01E |

※外切=外国ライセンスの切替

資格・種類・等級コード入力時に注意すべきポイント

- 会場予約時点では<u>予約内容が誤っていた場合にも予約が完了します</u>が、当局における突合ができず、<u>試験</u>
   <u>申請又は結果が無効となる可能性がありま</u>す。確実にご確認の上、会場予約を行ってください。
  - ✓ 入力する資格コード・種類コード・等級コードは、下記を誤りのないようご記載ください。 <u>等級は実地試験で用いる機体の等級を記載ください。</u>
  - ✓ 各資格と選択可能な種類・等級の組み合わせは下記参照(同色の中からのみ選択可能です)。 ※特に、受験する資格が工場整備士ではないにも関わらず、工場整備士に対応した種類である「タービン」、「計器」等を選択するミスが 多発しております。

国土交通省

2025年度

✓ 入力内容は当局申請(19号様式)に記載する資格・種類・等級と一致している必要があります。

| 資格コード | 資格名称      | 種類コード           | 種類名称   | 等級コード | 等級名称        | 種類        | 資格コード              | 資格名称      | 種類コード | 種類名称   | 等級コード                 | 等級名称    | 種類          |
|-------|-----------|-----------------|--------|-------|-------------|-----------|--------------------|-----------|-------|--------|-----------------------|---------|-------------|
| A1    | 定期運送用操縦士  | А               | 飛行機    | LSP   | 陸上単発ビストン機   |           | G1                 | 操縦教育証明    | A     | 飛行機    |                       |         |             |
| A3    | 事業用操縦士    | н               | 回転翼航空機 | LST   | 陸上単発タービン機   | 飛         | H1                 | 計器飛行証明    | н     | 回転翼航空機 |                       |         |             |
| A4    | 自家用操縦士    | G               | 滑空機    | LMP   | 陸上多発ビストン機   | 1丁<br>機   |                    |           | G     | 滑空機    |                       |         |             |
| A5    | 准定期運送用操縦士 | S               | 飛行船    | LMT   | 陸上多発タービン機   | · 飛回 行    |                    |           | S     | 飛行船    |                       |         |             |
| T1    | 一等航空整備士   |                 |        | SSP   | 水上単発ビストン機   | 転船翼       | 次投っ」に              | 盗找夕折      | 毎満っ」に | 插釉夕红   | 筆級コービ                 | 筆級夕称    | <b>括</b> 米百 |
| Т2    | 二等航空整備士   |                 |        | SST   | 水上単発タービン機   | 航<br>空    | jų 16r⊣ — r        | 具118-101小 |       |        | - <del>T</del> ₩X → T | 守 叔 一 竹 | 1主大只        |
| L1    | 一等航空運航整備士 |                 |        | SMP   | 水上多発ビストン機   | 機         |                    |           |       |        |                       |         |             |
| L2    | 二等航空運航整備士 |                 |        | SMT   | 水上多発タービン機   |           |                    |           | C     | 機体装備品  |                       |         |             |
|       |           |                 |        | MGO   | 曳航装置なし動力滑空機 |           |                    |           | Т     | タービン   |                       |         |             |
|       |           |                 |        | MGH   | ーー          | 滑空        | F1                 | 航空工場整備士   | I     | 計器     |                       |         |             |
|       |           |                 |        | HOG   |             | 機         |                    |           | N     | 電子装備品  |                       |         |             |
|       |           |                 |        | noa   |             |           |                    |           | E     | 電気装備品  |                       |         |             |
|       |           |                 |        |       |             |           |                    |           | R     | 無線通信機器 |                       |         |             |
| [     | 【注意】等級    | <b>&amp;コード</b> | について   | ま、実   | 地試験で用いる     | <u>5機</u> | <mark>資格コード</mark> | 資格名称      | 種類コード | 種類名称   | <mark>等級コード</mark>    | 等級名称    | 種類          |
|       | 体の等級※     | を入力             | すること。  |       |             |           | C4                 | 航空通信士     |       |        |                       |         |             |
|       | ※複数等級受    | 験予定             | の場合はそ  | のうちい  | ずれかの等級に統一   | ーして       | к1                 | 航空英語能力証明  |       |        |                       |         | 18          |
| L     | 入力すること    | .0              |        |       |             |           | স                  | 運航管理者     |       |        |                       |         | 10          |

## 会場予約ファイルの記載事項(希望会場エリア)

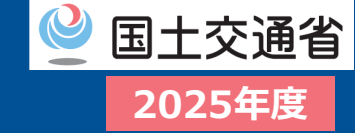

|共有 -

■希望会場エリアの入力。『会場予約ファイル』内にある「会場予約申請対象エリア」シートに記載のエリアから、ご希望の会場エリアを選び、入力してください。

### 【希望会場エリアについて】

| ₩         The state is a state is a state is | <ul><li>■ :</li><li>7740</li></ul> | 会場予約27-<br>ホーム 1 | イルフォーマット.xlsx<br>神入 ページ レイ | 1791- | 数式 デー | 9 校開                                                                                                    | 表示 白                                  | ○ 検索<br>動化 開発                               | ー | Acrobat | RelaxTools                                                                                                    | RelaxS                                                             | hapes Re | laxWord                                                                                                    | RelaxApp                                                   | A 😋                                                                                                    | - (<br>9364 |
|----------------------------------------------------------------------------------------------------|------------------------------------|------------------|----------------------------|-------|-------|----------------------------------------------------------------------------------------------------|---------------------------------------|---------------------------------------------|---|---------|----------------------------------------------------------------------------------------------------|--------------------------------------------------------------------|----------|----------------------------------------------------------------------------------------------------|------------------------------------------------------------|----------------------------------------------------------------------------------------------------|-------------|
|                                                                                                    | A1                                 |                  |                            |       |       | 日         日本           日本         日本           日本         < | 2 2 2 2 2 2 2 2 2 2 2 2 2 2 2 2 2 2 2 | 1 1 2 2 3 4 4 4 4 4 4 4 4 4 4 4 4 4 4 4 4 4 | > |         | N         N           100         100           101         100           102         100           103         100           104         100           105         100           106         100           1080         100           1090         100           101         110           111         111           112         113           113         113           114         116           115         117           118         118           119         119           120         120           121         121           122         122           123         123           124         125           125         125           126         125           127         128           128         129           129         120           120         120           121         121           122         129           123         120           124         120           125 | 0<br>0<br>0<br>0<br>0<br>0<br>0<br>0<br>0<br>0<br>0<br>0<br>0<br>0 |          | 0         0           10         10           11         13           12         13           13         13           14         13           16         14           144         144           144         144           144         144           146         140           147         144           148         140           149         141           144         144           145         146           146         146           146         146           146         146           146         146           146         146           146         146           146         146           146         146           146         146           146         146           146         146           146         146           146         146           146         146           146         146           146         146           146         146           146         146 </td <td>1<br/>00000<br/>0000<br/>0000<br/>0000<br/>0000<br/>0000<br/>0000</td> <td>(1)     (1)     (1)     (1)     (1)     (1)     (1)     (1)     (1)     (1)     (1)     (1)     (1)     (1)     (1)     (1)     (1)     (1)     (1)     (1)     (1)     (1)     (1)     (1)     (1)     (1)     (1)     (1)     (1)     (1)     (1)     (1)     (1)     (1)     (1)     (1)     (1)     (1)     (1)     (1)     (1)     (1)     (1)     (1)     (1)     (1)     (1)     (1)     (1)     (1)     (1)     (1)     (1)     (1)     (1)     (1)     (1)     (1)     (1)     (1)     (1)     (1)     (1)     (1)     (1)     (1)     (1)     (1)     (1)     (1)     (1)     (1)     (1)     (1)     (1)     (1)     (1)     (1)     (1)     (1)     (1)     (1)     (1)     (1)     (1)     (1)     (1)     (1)     (1)     (1)     (1)     (1)     (1)     (1)     (1)     (1)     (1)     (1)     (1)     (1)     (1)     (1)     (1)     (1)     (1)     (1)     (1)     (1)     (1)     (1)     (1)     (1)     (1)     (1)     (1)     (1)     (1)     (1)     (1)     (1)     (1)     (1)     (1)     (1)     (1)     (1)     (1)     (1)     (1)     (1)     (1)     (1)     (1)     (1)     (1)     (1)     (1)     (1)     (1)     (1)     (1)     (1)     (1)     (1)     (1)     (1)     (1)     (1)     (1)     (1)     (1)     (1)     (1)     (1)     (1)     (1)     (1)     (1)     (1)     (1)     (1)     (1)     (1)     (1)     (1)     (1)     (1)     (1)     (1)     (1)     (1)     (1)     (1)     (1)     (1)     (1)     (1)     (1)     (1)     (1)     (1)     (1)     (1)     (1)     (1)     (1)     (1)     (1)     (1)     (1)     (1)     (1)     (1)     (1)     (1)     (1)     (1)     (1)     (1)     (1)     (1)     (1)     (1)     (1)     (1)     (1)     (1)     (1)     (1)     (1)     (1)     (1)     (1)     (1)     (1)     (1)     (1)     (1)     (1)     (1)     (1)     (1)     (1)     (1)     (1)     (1)     (1)     (1)     (1)     (1)     (1)     (1)     (1)     (1)     (1)     (1)     (1)     (1)     (1)     (1)     (1)     (1)     (1)     (1)     (1)     (1)     (1)     (1)     (1)     (1)     (1)     (1)     (1)     (1)     (1)     (</td> <td></td> | 1<br>00000<br>0000<br>0000<br>0000<br>0000<br>0000<br>0000 | (1)     (1)     (1)     (1)     (1)     (1)     (1)     (1)     (1)     (1)     (1)     (1)     (1)     (1)     (1)     (1)     (1)     (1)     (1)     (1)     (1)     (1)     (1)     (1)     (1)     (1)     (1)     (1)     (1)     (1)     (1)     (1)     (1)     (1)     (1)     (1)     (1)     (1)     (1)     (1)     (1)     (1)     (1)     (1)     (1)     (1)     (1)     (1)     (1)     (1)     (1)     (1)     (1)     (1)     (1)     (1)     (1)     (1)     (1)     (1)     (1)     (1)     (1)     (1)     (1)     (1)     (1)     (1)     (1)     (1)     (1)     (1)     (1)     (1)     (1)     (1)     (1)     (1)     (1)     (1)     (1)     (1)     (1)     (1)     (1)     (1)     (1)     (1)     (1)     (1)     (1)     (1)     (1)     (1)     (1)     (1)     (1)     (1)     (1)     (1)     (1)     (1)     (1)     (1)     (1)     (1)     (1)     (1)     (1)     (1)     (1)     (1)     (1)     (1)     (1)     (1)     (1)     (1)     (1)     (1)     (1)     (1)     (1)     (1)     (1)     (1)     (1)     (1)     (1)     (1)     (1)     (1)     (1)     (1)     (1)     (1)     (1)     (1)     (1)     (1)     (1)     (1)     (1)     (1)     (1)     (1)     (1)     (1)     (1)     (1)     (1)     (1)     (1)     (1)     (1)     (1)     (1)     (1)     (1)     (1)     (1)     (1)     (1)     (1)     (1)     (1)     (1)     (1)     (1)     (1)     (1)     (1)     (1)     (1)     (1)     (1)     (1)     (1)     (1)     (1)     (1)     (1)     (1)     (1)     (1)     (1)     (1)     (1)     (1)     (1)     (1)     (1)     (1)     (1)     (1)     (1)     (1)     (1)     (1)     (1)     (1)     (1)     (1)     (1)     (1)     (1)     (1)     (1)     (1)     (1)     (1)     (1)     (1)     (1)     (1)     (1)     (1)     (1)     (1)     (1)     (1)     (1)     (1)     (1)     (1)     (1)     (1)     (1)     (1)     (1)     (1)     (1)     (1)     (1)     (1)     (1)     (1)     (1)     (1)     (1)     (1)     (1)     (1)     (1)     (1)     (1)     (1)     (1)     (1)     (1)     (1)     (1)     (1)     (1)     (1)     ( |             |

会場予約ファイル内の 「会場予約対象エリア」シートを確認。 希望するエリアを選び、会場予約ファイル フォーマットの【希望会場エリア】へ都市名で 入力してください。

### !! 注意 !! 会場予約ファイルへの記載時に注意すべきポイント

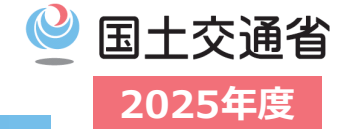

 ・ 会場予約時点では<u>予約内容が誤っていた場合にも予約が完了できます</u>が、 当局における突合ができず、<u>受験申請又は結果が無効となる可能性がありま</u>す。 確実にご確認の上、会場予約を行ってください。
 ✓ <u>会場予約完了後</u>でも、会場、試験開始日時の予 ✓ <u>有効な科目合格を持たない方</u>は、1試験期 (10日間程度)、内に営利試験会校に必要

約内容<u>変更は可能</u>です。

※ 科目の組み合わせを変更する場合は、予約を一度キャンセルし、再度お申し込みいただく必要があります。なお、キャンセル後はご希望の枠が確保できない場合があるため、キャンセルはできる限りお控えください。

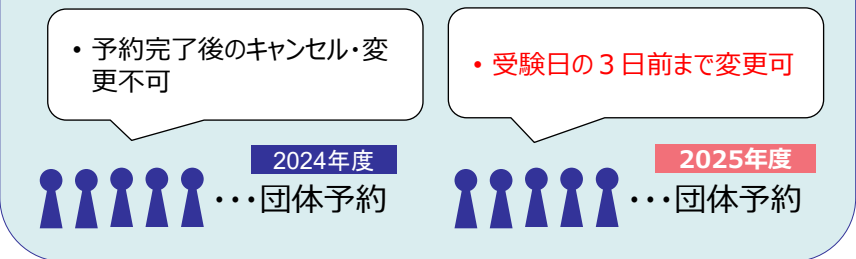

# ✓ 1試験期間内に<u>同資格・同種類の複数科目を</u> <u>受験する場合は同一IDでの予約が必要</u>。

| 種類O等級△の科目A~Dを<br>個人予約で受験。<br>⇒ <u>全科目同一IDでの予約が</u><br><u>必要</u> 。 | <ul> <li>種類〇等級△の科目A~Dを</li> <li>Aは団体予約、B~Dは個人予約で受験。</li> <li>⇒ 団体・個人によらず全科目同<br/>一IDでの予約が必要。</li> </ul> |
|-------------------------------------------------------------------|----------------------------------------------------------------------------------------------------|
| 1                                                                 | 1                                                                                                    |

 <u>有効な科目合格を持たない方</u>は、1試験期間
 (10日間程度)内に学科試験合格に必要な全
 科目の受験が必要。欠席・予約ミス等により1科
 目でも受験が欠けると全科目の受験が無効。
 ※但し、科目合格又は免除となっている科目を予約・受験する必要
 はありません。

#### 例:ATCB初回受験者の場合

|      | 工学  | 気象 | 航法  | 通信 | 法規 | 受験資格      |
|------|-----|----|-----|----|----|-----------|
| 受験者A | 合格  | 合格 | 合格  | 合格 | 合格 | 学科試験合格    |
| 受験者B | 不合格 | 合格 | 不合格 | 合格 | 合格 | 3科目合格     |
| 受験者C | 合格  | 合格 | 欠席  | 合格 | 合格 | O科目合格(無効) |

✓ 1試験期間内に<u>同資格・同種類の同科目の複数</u> <u>回受験不可</u>。2回以上受験した場合の試験結果 は全て無効。誤って予約した場合は片方をキャンセ ル又は欠席すること。

| 工学 | 11/9 |       |       |                  | 11/13 | 1試験期間内に<br>2回以上受験→無効      |
|----|------|-------|-------|------------------|-------|---------------------------|
| 気象 |      |       | 11/11 |                  |       | 1回のみ受験→有効                 |
| 航法 |      | 11/10 |       | <del>11/12</del> |       | 2回予約したが片方は<br>キャンセル・欠席→有効 |
| 通信 |      |       |       | 11/12            |       | 1回のみ受験→有効                 |
| 法規 |      |       |       |                  | 11/13 | 11                        |

※<u>初回受験者</u>の場合は、上記のとおり<u>1科目の結果が</u> <u>無効の場合全科目の結果が無効</u>になります。

## 会場予約ファイルを提出

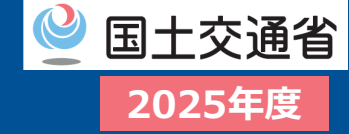

□ 団体管理画面よりファイルをアップロードして提出してください。 **ロ 団体予約申請後、5営業日以内**<sup>※1</sup>に会場予約ファイルの提出をお願い致します。

※1 試験6月期は、「会場予約」の期日のみ、期日は令和7年4月30日(CBT予約期間開始から7営業日)までです。

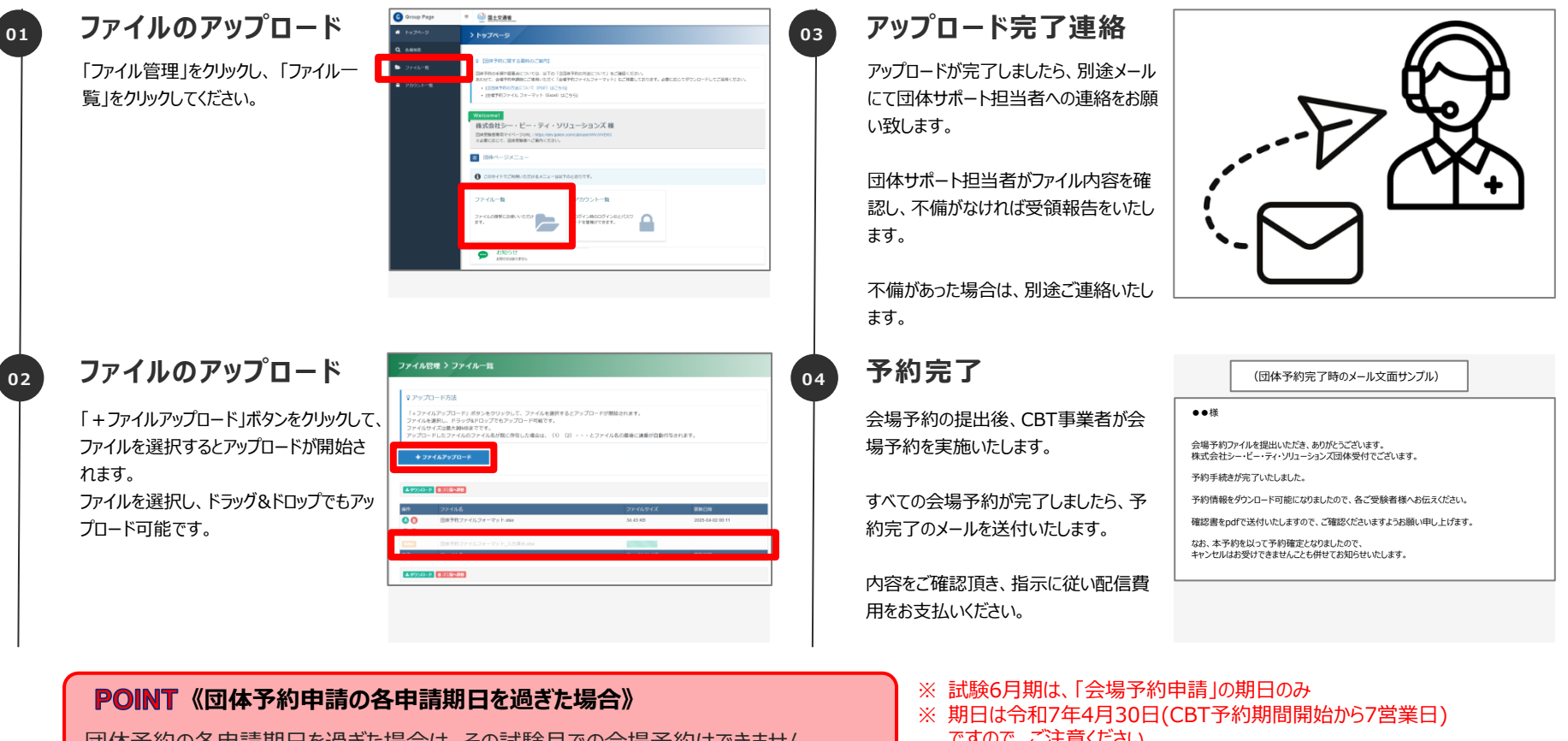

団体予約の各申請期日を過ぎた場合は、その試験月での会場予約はできません。 次回の試験月での会場予約をご検討いただくか、各受験者による個別予約(団体受 験者個人で予約を行う流れ)でのご予約となりますので、あらかじめご留意ください。 なお、ご提出内容に不備がある場合は、申請を受理できかねます。

ですので、ご注意ください。

## 受験者情報の確認

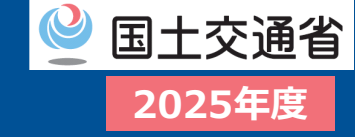

### □ 団体管理画面より登録されている受験者情報が確認可能です。

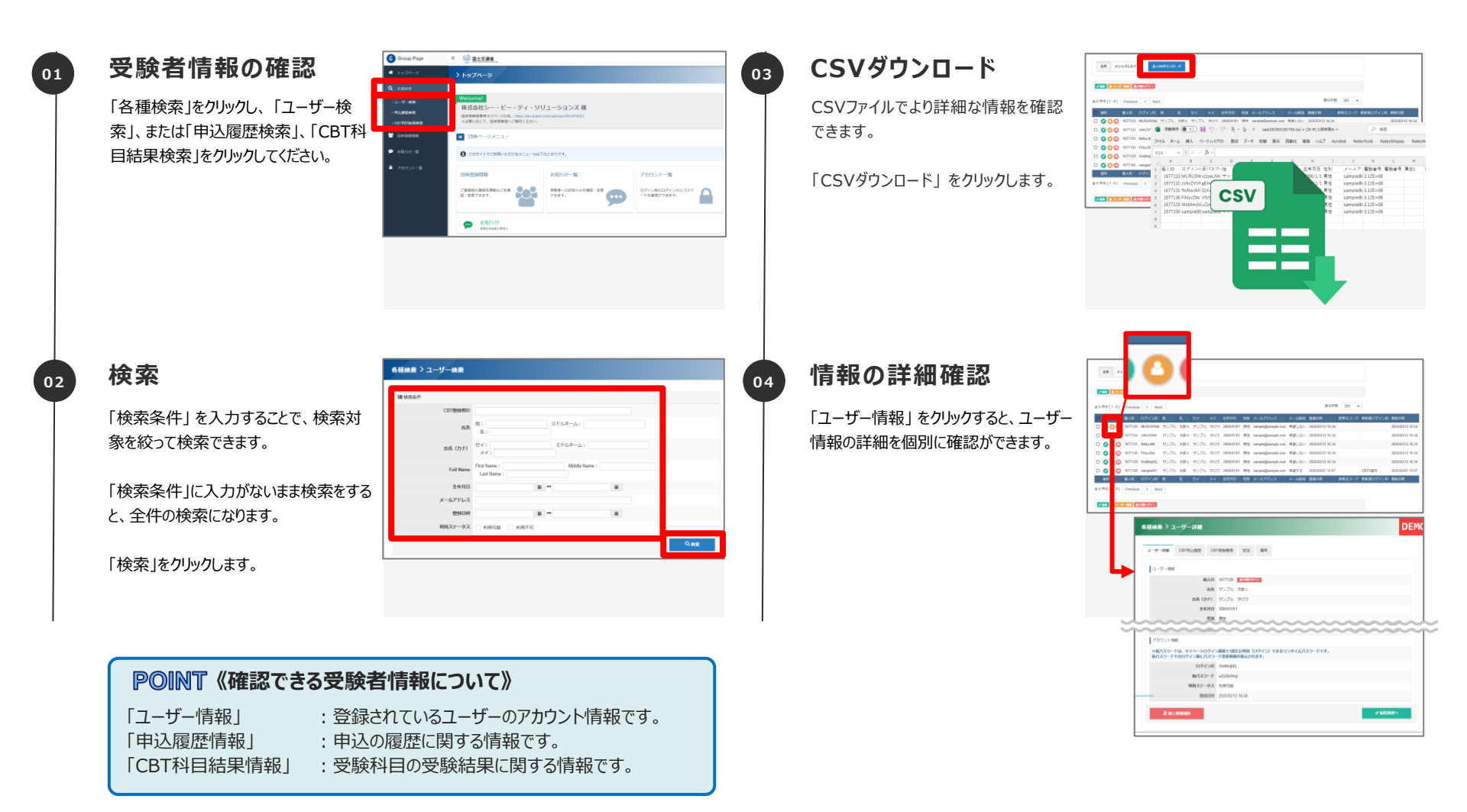

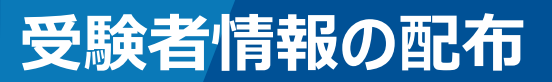

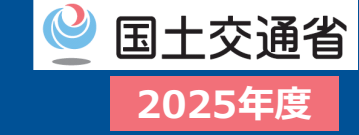

### □ 団体管理画面より受験者情報を取得し、受験者へ配布してください。

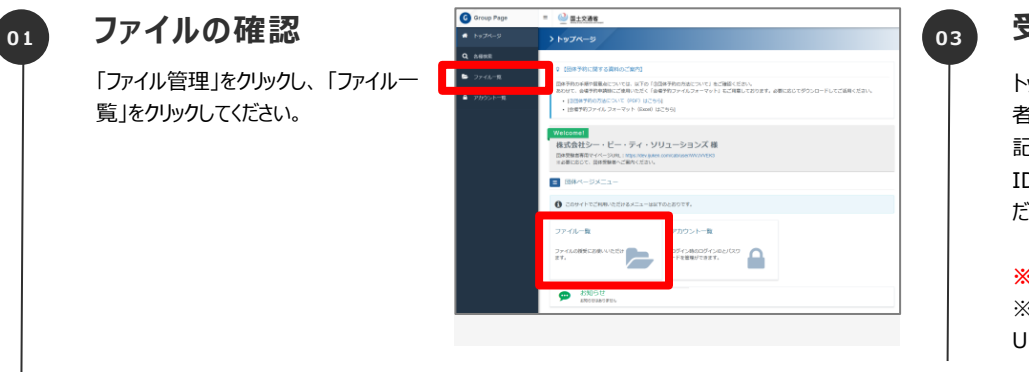

#### 受験者へ配布

トップページに記載されている、団体受験 者専用マイページURLと共に、予約情報 記載されたファイル内に記載の、ログイン IDとパスワードを各受験者へ、配布してく ださい。

※団体専用のマイページURLです。 ※一般の個人受験の際のマイページ URLとは異なりますのでご注意ください。

| ap Page | = @ 靈土交通者_                                                    |                       |             |
|---------|---------------------------------------------------------------|-----------------------|-------------|
|         |                                                               |                       |             |
|         |                                                               |                       |             |
| erites  | Welcomel                                                      |                       |             |
|         | 団体現象書書用マイベージスRL: https://doc/julian<br>※必要に応じて、団体現象書へご取用ください。 | a con/cab/aan/W/2/VBC |             |
|         | ■ 田麻ページメニュー                                                   |                       |             |
|         | 0 00041-00000000000000000000000000000000                      | Telatet.              |             |
|         | 因体验障情報                                                        | お知らせ一覧                | アカウントー覧     |
|         | 282000235/0002289<br>8-282387                                 | 1988-022011122 - 22   | -FERENCERT. |
|         | DISCHARGE AND AND AND AND AND AND AND AND AND AND             |                       |             |

#### 02

「ダウンロード」 ④ボタンをクリックして、予 約情報に関するファイルをダウンロードして ください。。

ファイルのダウンロード

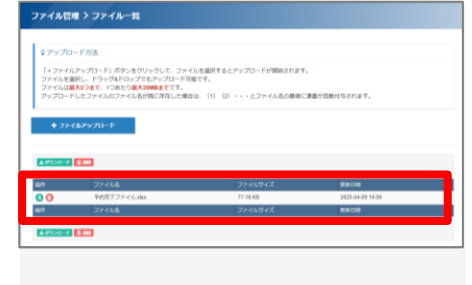

#### POINT《注意点》

団体受験者専用マイページURLの「初めての方」よりアカウントを作成された場合、そのアカウントは当該団体に所属する受験者として取り扱われます。

団体所属の受験者アカウントから申込が完了した受験については、すべて貴団体へのご請求 対象となります。団体受験者専用マイページURLの管理・ご利用には、十分ご注意くださいま すようお願いいたします。

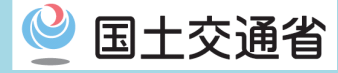

## 【パターン②】 ~団体受験者個人で予約を行う~

## ユーザー登録申請

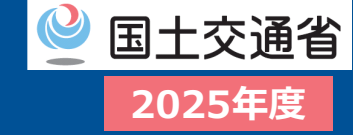

### □ ユーザー情報の提出

報項目」のみ入力してください。青色で塗りつぶされた、「試験情報

※予約は、受験者本人または団体担当者によるマイページ上での

(資格・種類・等級・試験名称等)」入力は不要です。

操作により行います。

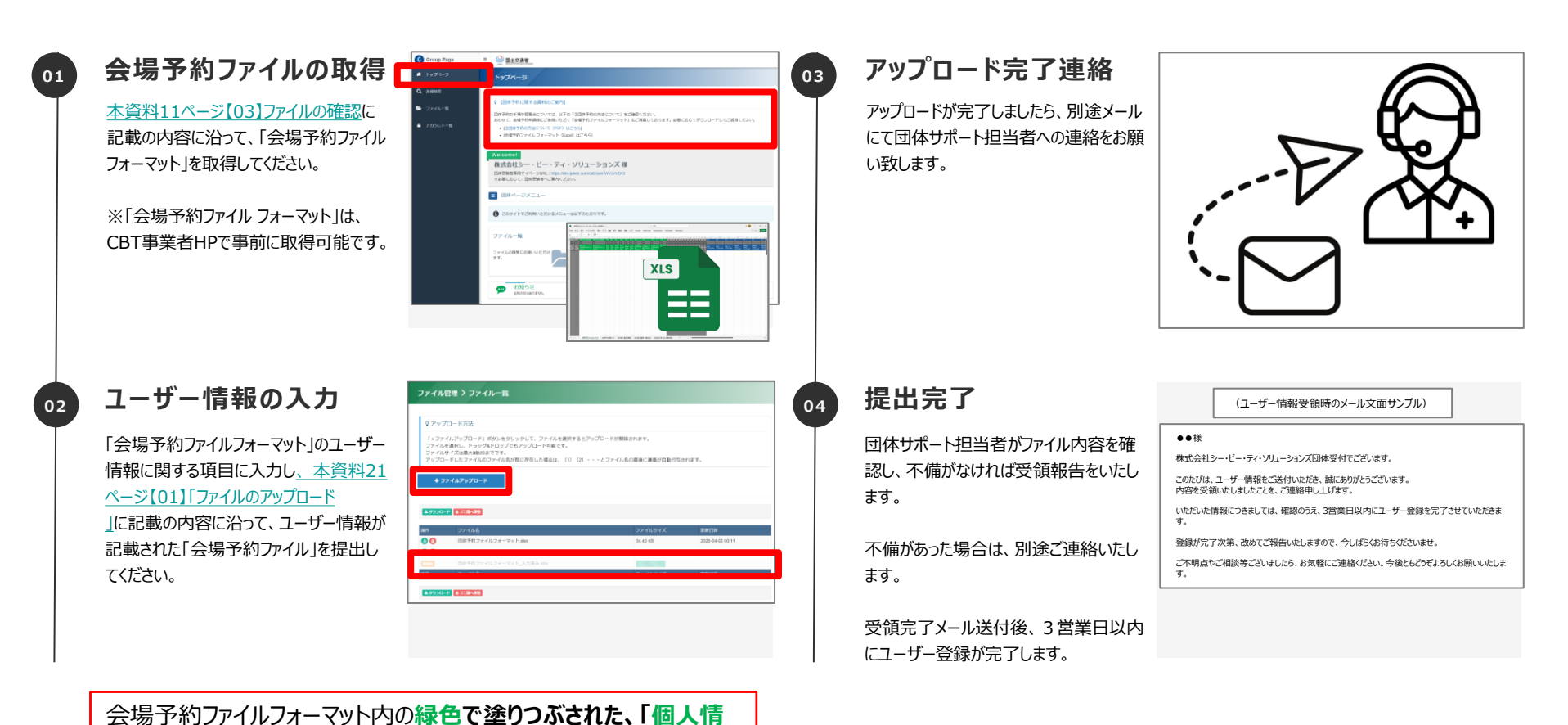

© CBT-Solutions Inc. all rights reserved. 25

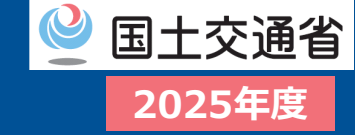

### □ ユーザー情報の登録完了

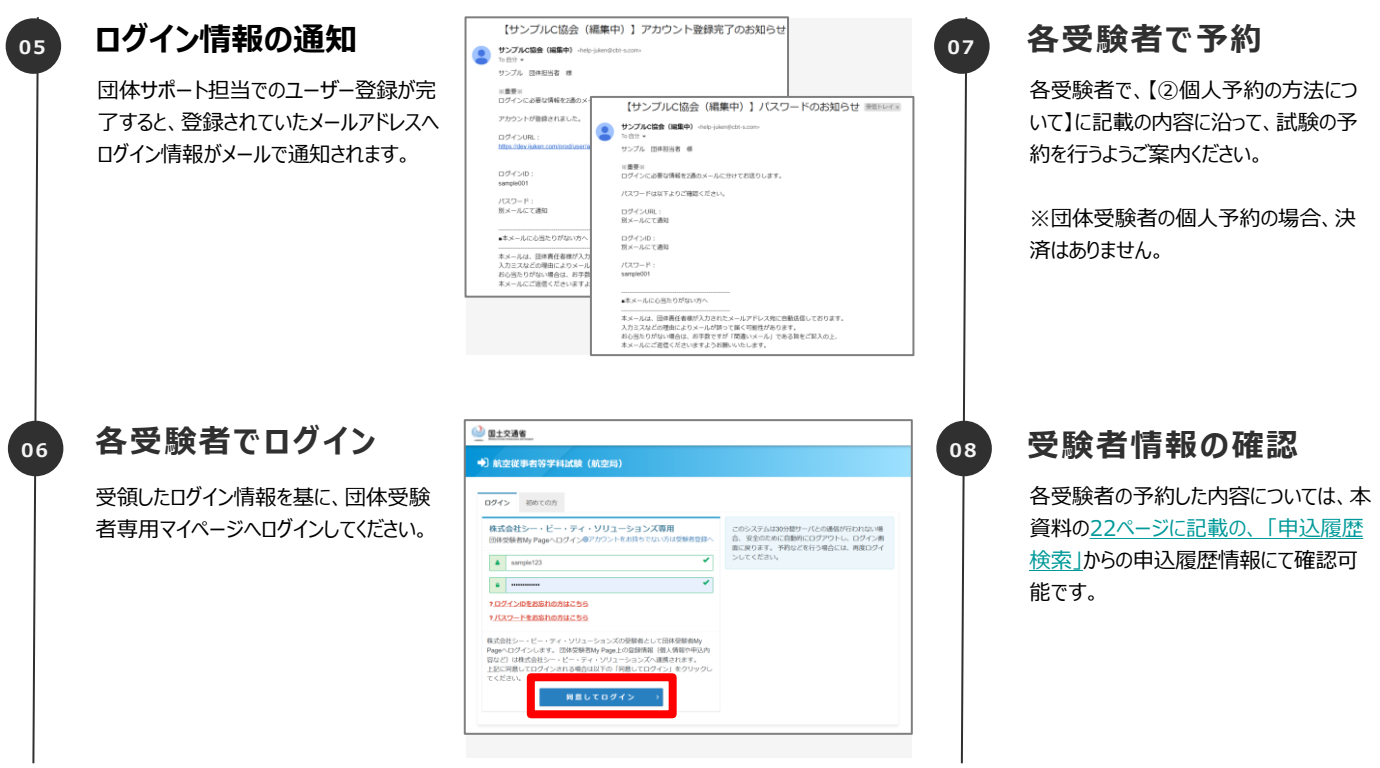

# ②個人予約の方法について 2025年度 航空局東奥政策室

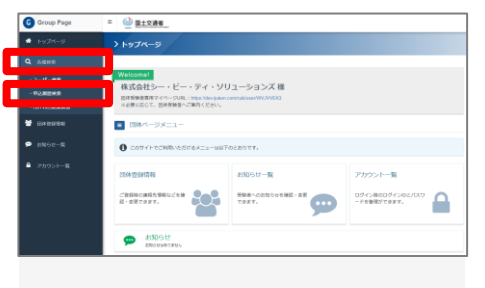

#### POINT《注意点》

団体受験者専用マイページURLの「初めての方」よりアカウントを作成された場合、そのアカウントは当該団体に所属する受験者として取り扱われます。

団体所属の受験者アカウントから申込が完了した受験については、すべて貴団体へのご請求 対象となります。団体受験者専用マイページURLの管理・ご利用には、十分ご注意くださいま すようお願いいたします。

#### POINT《②個人予約の方法について》

CBT事業者の試験特設HPから②個人予約の方法についての資料が確認できます。

CBT事業者HP:

https://cbt-s.com/examinee/examination/airman.html

26

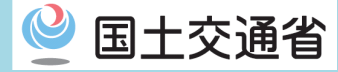

## 【パターン③】 ~団体担当者が代理で予約を行う~

## ユーザー登録申請

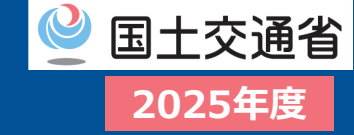

### □ ユーザー情報の提出

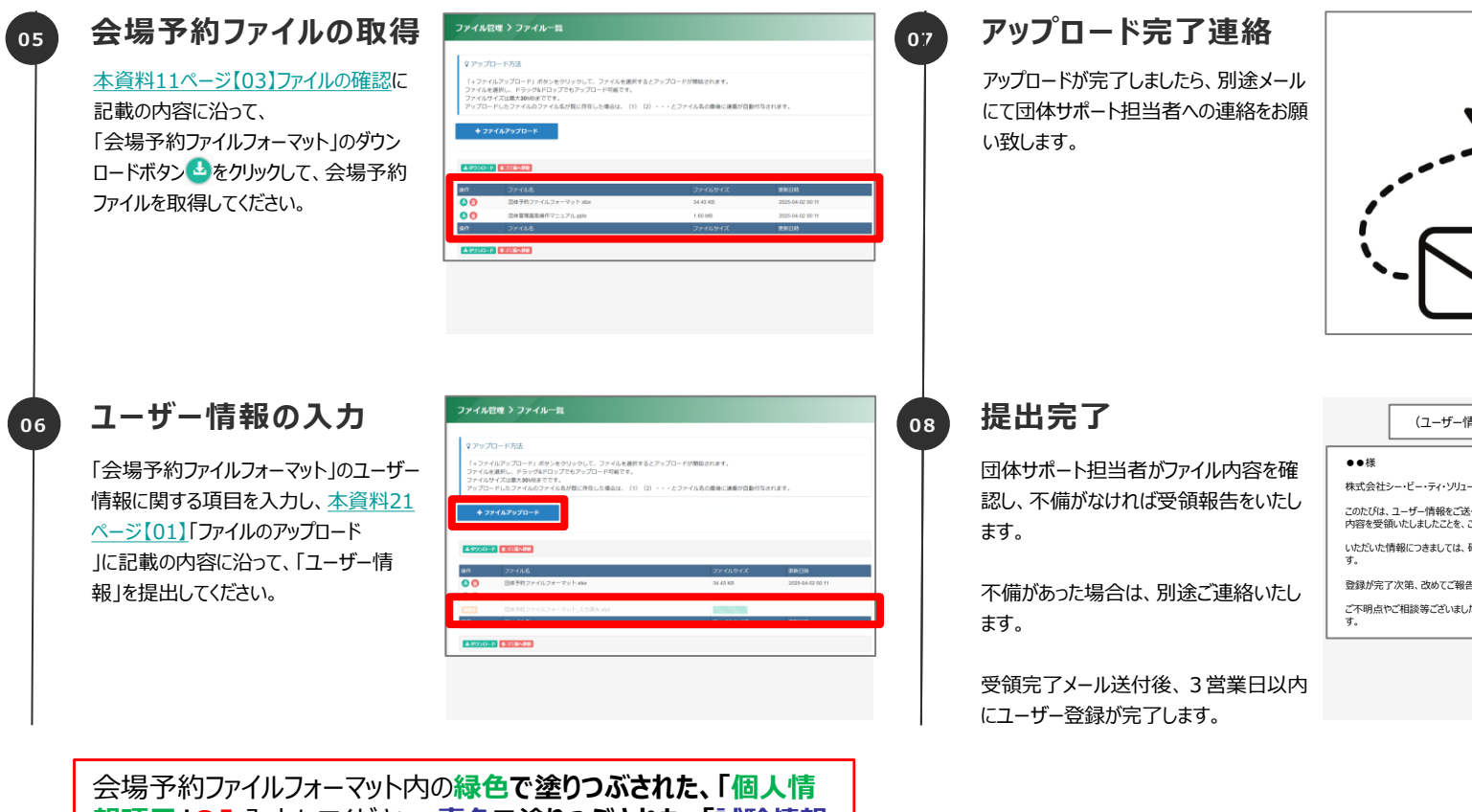

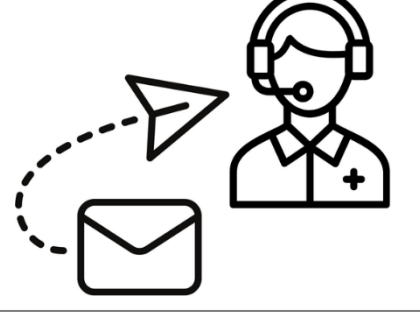

(ユーザー情報受領時のメール文面サンプル)

| ●●様                                                             |
|-----------------------------------------------------------------|
| 株式会社シー・ビー・ティ・ソリューションズ団体受付でございます。                                |
| このたびは、ユーザー情報をご送付いただき、誠にありがとうございます。<br>内容を受領いたしましたことを、ご連絡申し上げます。 |
| いただいた情報につきましては、確認のうえ、3営業日以内にユーザー登録を完了させていただきま<br>す。             |
| 登録が完了次第、改めてご報告いたしますので、今しばらくお待ちくださいませ。                           |
| ご不明点やご相談等ございましたら、お気軽にご連絡ください。今後ともどうぞよろしくお願いいたします。               |

会場予約ファイルフォーマット内の緑色で塗りつぶされた、「個人情 報項目」のみ入力してください。青色で塗りつぶされた、「試験情報 (資格・種類・等級・試験名称等)」入力は不要です。 ※予約は、受験者本人または団体担当者によるマイページ上での 操作により行います。

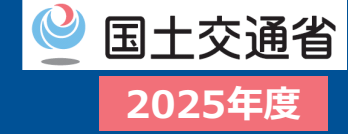

□ 団体管理画面より登録されている団体受験者情報から代理ログインし、代理予約を行います。

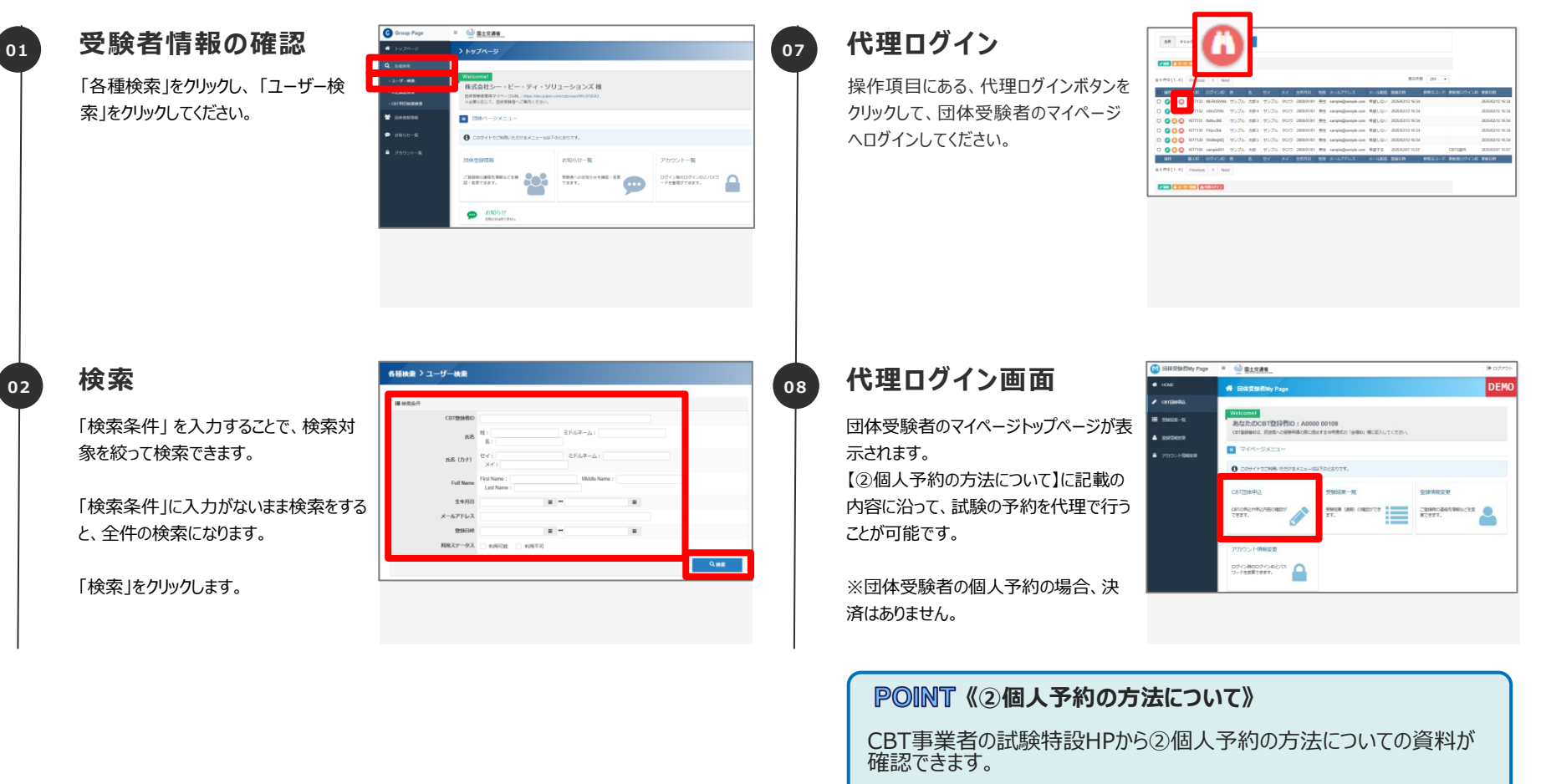

CBT事業者HP:

© CBT-Solutions Inc. all rights reserved. 29

https://cbt-s.com/examinee/examination/airman.html

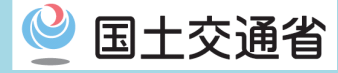

## 【パターン④】 ~団体受験者個人で予約を行う~ 事前にメールアドレス情報がない場合

## 団体専用マイページURLの配布と各受験者の予約

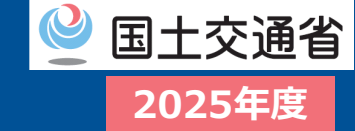

### □ 団体専用マイページURLを受験者へ配布してください。

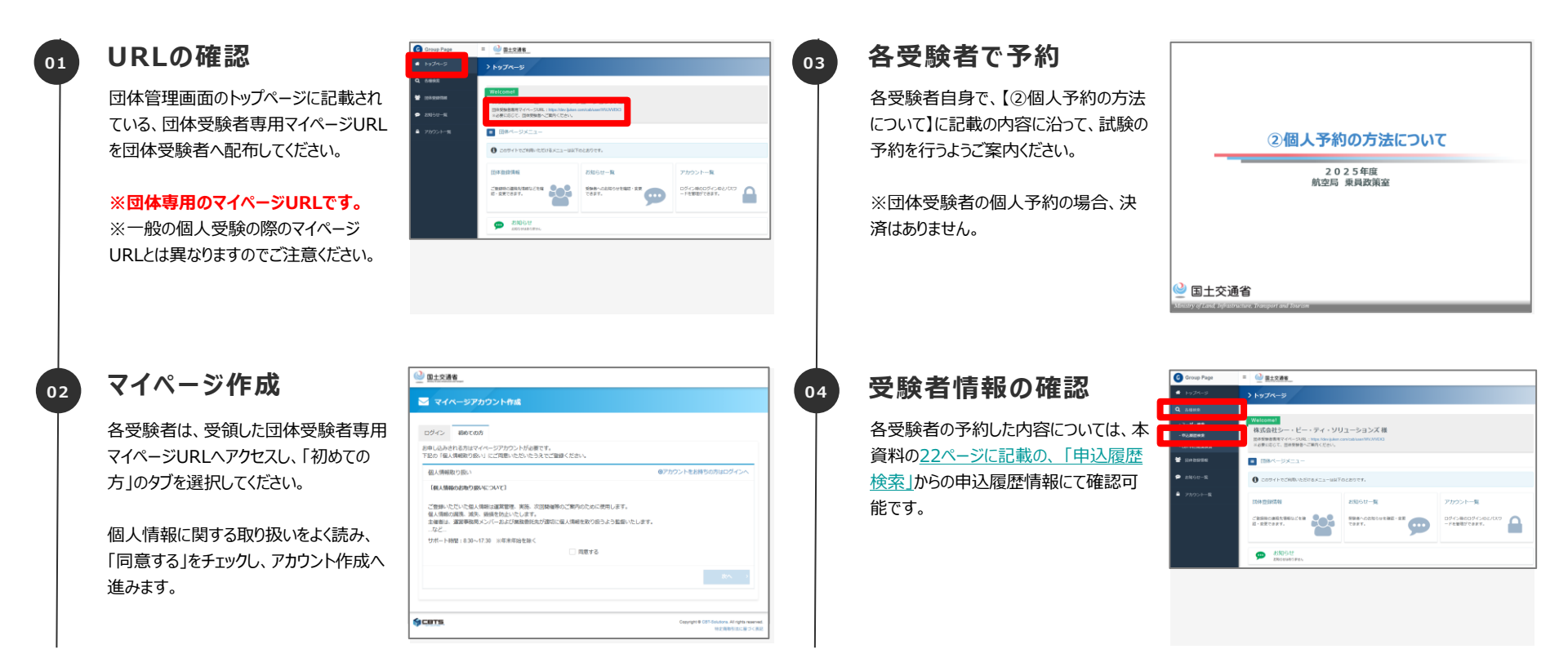

#### POINT《注意点》

団体受験者専用マイページURLの「初めての方」よりアカウントを作成された場合、そのアカウントは当該団体に所属する受験者として取り扱われます。

団体所属の受験者アカウントから申込が完了した受験については、すべて貴団体へのご請求 対象となります。団体受験者専用マイページURLの管理・ご利用には、十分ご注意くださいま すようお願いいたします。

#### POINT《②個人予約の方法について》

CBT事業者の試験特設HPから②個人予約の方法についての資料が確認できます。

CBT事業者HP: https://cbt-s.com/examinee/examination/airman.html

31

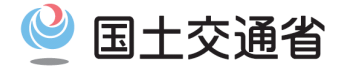

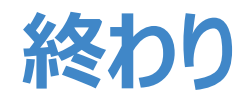

### 2025年度 航空局 乗員政策室

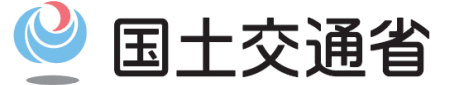

Ministry of Land, Infrastructure, Transport and Tourism